# **IIS Fingerprinting Engelleme Ayarı**

(+) Bu yazı birebir denenmiştir ve başarıyla uygulanmıştır.

IIS çalışan web sunucuları http yanıt paketlerinde bilgi ifşasında bulunabilmekteler. Bu bilgi ifşalarını durdurabilmek için bazı yapılandırma ayarları gereklidir. Http yanıt paketlerindeki bilgi ifşalarını görüntüleme ve sonra kaldırma işlemini simule etmek için hedef web sunucusu olarak Windows Server 2008 R2 kullanılacaktır.

Gereksinimler

Ubuntu Windows Server 2008 R2 UrlScan (rewrite\_2.0\_rtw\_x64.msi) UrlScan (rewrite\_3.1\_rtw\_x64.msi)

// Ana Makina // Web Sunucusu

Not: Windows Server 2008 R2 işletim sistemine sahip sunucuyu IIS hizmeti sunan bir web sunucusu yapmak için gerekli yapılandırma ayarları için bkz. /home/hefese/Downloads/Windows Server 2008 R2/Windows Server 2008'i Web Sunucusu Yapma.

Windows Server 2008 R2 sanal makinasının sunduğu internet sayfası şu şekildedir:

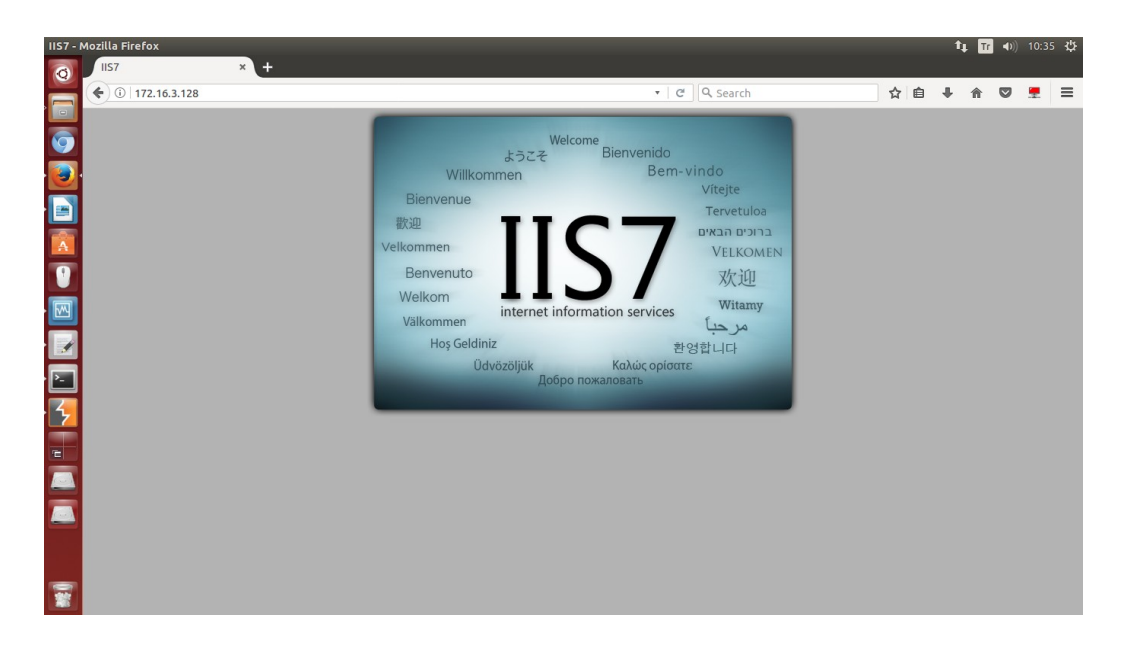

Ana makinadan web sunucusundaki deneme.html dosyasına erişmeye çalıştığımızda şu http response'u dönmektedir:

http://172.16.3.128/deneme.html

// Not: IIS'in varsayılan sayfası http response
// dönmediği için deneme.html kullanılmıştır.

Http Response:

HTTP/1.1 200 OK Content-Type: text/html Last-Modified: Fri, 12 May 2017 13:18:56 GMT Accept-Ranges: bytes ETag: "c6f6264f22cbd21:0" Server: Microsoft-IIS/7.5 X-Powered-By: ASP.NET Date: Mon, 15 May 2017 07:38:45 GMT Connection: close Content-Length: 689 <!DOCTYPE html PUBLIC "-//W3C//DTD XHTML 1.0 Strict//EN" "http://www.w3.org/TR/xhtml1/DTD/xhtml1-strict.dtd"> <html xmlns="http://www.w3.org/1999/xhtml"> <head> <meta http-equiv="Content-Type" content="text/html; charset=iso-8859-1" /> <title>IIS7</title> <style type="text/css"> <!--•••

Görüldüğü üzere web sunucusu X-Powered-By header'ı ve Server header'ı ile bilgi ifşasında bulunmuştur. Şimdi bu bilgi ifşalarını sırayla durduralım.

# a. X-Powered-By Başlığını Kapatma

Web framemwork bilgisinin (X-Powered-By başlığının) kullanıcılara gönderilmesini engellemek için sunucudaki IIS Manager paneli açılır.

| Tinternet Information Ser                                                                                                    | vices (IIS) Man     | ager                                        |                                   |                                   |              |   |                                                                                                |
|----------------------------------------------------------------------------------------------------|---------------------|---------------------------------------------|-----------------------------------|-----------------------------------|--------------|---|------------------------------------------------------------------------------------------------|
| File View Help                                                                                                    | Q875828V • SI       | tes 🕨 Default                               | web site                          |                                   |              |   |                                                                                                |
| Connections<br>Connections<br>Conne | Def                 | ault Web                                    |                                   | Show All   Gr                     | oup by:      | 4 | Actions<br>Explore<br>Edit Permissions<br>Edit Site<br>Bindings                                |
|                                                                                                    | .NET<br>Authorizati | .NET<br>Compilation<br>.NET Trust<br>Levels | .NET Error<br>Pages<br>.NET Users | .NET<br>Globalization<br>Settings | .NET Profile |   | View Applications<br>View Virtual Directories<br>Manage Web Site (*)<br>27 Restart<br>19 Start |
|                                                                                                    | Machine Key         | Pages and<br>Controls                       | Providers                         | Session State                     | SMTP E-mail  |   | Stop     Browse Web Site     Browse *:80 (http)     Advanced Settings     Configure            |
| A Daady                                                                                                    | A CD                | Authentication                              | CGI                               | Compression                       | Default      | • | Limits<br>Help<br>Online Help                                                                  |
| Start 3                                                                                                    |                     | 7                                           |                                   |                                   |              |   | TR * P * 10:43 AM 5/15/2017                                                                    |

Paneldeki Http Response Headers öğesine tıklanılır ve X-Powered-By başlığı silinir.

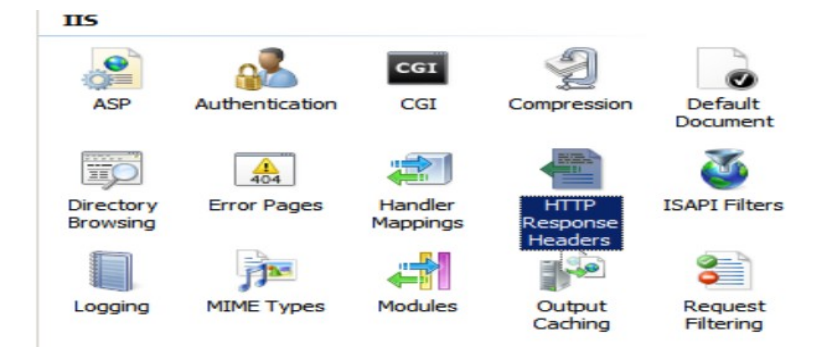

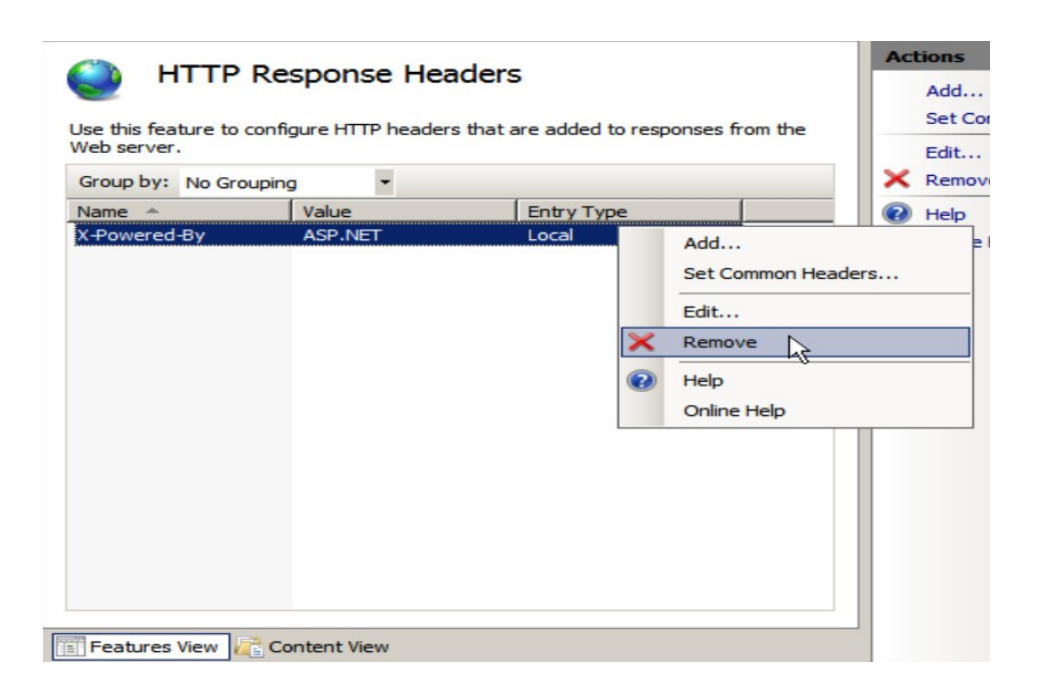

Ana makinadan tekrar hedef web sunucusuna bağlandığımızda dönen http yanıtının header'ı şöyle olacaktır:

Http Response:

HTTP/1.1 200 OK Content-Type: text/html Last-Modified: Fri, 12 May 2017 13:18:56 GMT Accept-Ranges: bytes ETag: "c6f6264f22cbd21:0" Server: Microsoft-IIS/7.5

// X-Powered-By header'ı kalkmıştır.

Date: Mon, 15 May 2017 07:50:20 GMT Connection: close Content-Length: 689

```
<!DOCTYPE html PUBLIC "-//W3C//DTD XHTML 1.0 Strict//EN"

"http://www.w3.org/TR/xhtml1/DTD/xhtml1-strict.dtd">

<html xmlns="http://www.w3.org/1999/xhtml">

<head>

<meta http-equiv="Content-Type" content="text/html; charset=iso-8859-1" />

<title>IIS7</title>

<style type="text/css">

<!--
```

Görüldüğü üzere X-Powered-By header'ı kalkmıştır. Bu header'ı silmek yerine yanıltıcı bir değer ile de doldurabilirdik. Bu tercihe kalmıştır.

b. Server Header'ını Kapatma

Web sunucu yazılımı bilgisinin (Server başlığının) kullanıcılara gönderilmesini engellemek için sunucuya urlscan tool'u indirilmelidir.

| # Microsoft URL Rewrite Module 2.0 for <b>IIS 7</b> (x64)        |                           |
|------------------------------------------------------------------|---------------------------|
| https://www.microsoft.com/en-us/download/details.aspx?id=7435    | // Ubuntu 18.04 LTS       |
|                                                                  | // ~/Downloads/           |
|                                                                  | // Windows Server         |
|                                                                  | // 2008 R2.rar            |
|                                                                  | // içerisinde bu exe var. |
| # Microsoft URL Rewrite Module 3.1 for <b>IIS 7</b> (x64)        |                           |
| https://download.cnet.com/UrlScan-for-IIS-64-bit/3000-10248_4-75 | 5451809.html              |
|                                                                  | // Ubuntu 18.04 LTS       |
|                                                                  | // ~/Downloads/           |
|                                                                  | // Windows Server         |
|                                                                  | // 2008 R2.rar            |
|                                                                  | // içerisinde bu exe var. |

- Uyarı: Bu makale yazıldıktan epey sonra makale tekrar tatbik edildiğinde UrlScan 2.0 ile UrlScan.ini dosyası ilgili dizinde oluşmamıştır ve bu nedenle server header'ının tamamen gönderilmemesi yapılamamıştır. Bu nedenle UrlScan 3.1 kurulmuştur ve UrlScan.ini dosyası üzerinden server header'ının tamamen gönderilmemesi uygulanabilmiştir. Fakat UrlScan 3.1'de rewrite kural syntax'ı farklı olduğundan server header 'ını farklı bir değerle doldurma kuralı syntax hatası vermiştir. Bu nedenle UrlScan 3.1 ile eski UrlScan 2.0 beraber kurulmuştur. Böylece makalede belirtilen kural syntax'ında server header değerini değiştirme uygulanabilmiştir.
- Not: Sanal makinedeki Internet Explorer 8 hiçbir siteden exe dosyası indiremediği için www.includekarabuk.com sitesine firefox.exe atılmıştır. Ardından Internet Explorer ile www.includekarabuk.com sitesine gidilmiştir. Tarayıcıdan Tools->Internet Options-

>Security sekmelerine geçip Trusted Site ikonuna tıklanılmıştır. Ardından Sites butonuna tıklayıp Add butonu ile www.includekarabuk.com güvenilir site olarak eklenmiştir. Ok butonuna basıp www.includekarabuk.com/firefox.exe linkinden firefox indirilmiştir.

Firefox ile URLScan tool'u indirildikten sonra urlscan kurulumuna geçmeden önce bir feature yüklemesinde bulunmamız gerekmektedir. Feature'un adı IIS 6 Metabase Compatibility şeklindedir. Bu feature'u IIS servisimize yüklemek için

- Başlat çubuğuna basılır
- Arama kutucuğuna Administrative Tools yazılır ve Administrative Tools'a tıklanılır
- Ekrana gelen penceredeki Server Manager öğesine tıklanılır
- Soldaki Roles -> Web Server (IIS) hiyerarşisinden Web Server (IIS)'e sağ tıklanılır ve Add Role Services denir.

- Ekrana gelen checkbox'lardan Web Server (IIS) -> Management Tools 'daki IIS 6 Management Compatibility'ye ve IIS Management Console'a tick atılır.

- Son olarak Next ve Install denir.

IIS 6 Metabase Compatibility özelliği IIS'e eklendikten sonra urlscan.exe dosyası ile kuruluma geçilir. Kurulum sonrası ;

i) Normal Http Talepleri + Anormal Http Talepleri için Server Header'ını Yollamama

Sistem tamamen kapatılır ve yeniden açılır. Ardından C:\inetpub\wwwroot\ dizini altında web.config dosyası oluşturulmalıdır ve dosya içeriği aşağıdaki gibi olmalıdır:

```
<?xml version="1.0" encoding="UTF-8"?>
<configuration>
<system.webServer>
<rewrite>
<outboundRules>
<rule name="Remove RESPONSE_Server">
<match serverVariable="RESPONSE_Server" pattern=".+"/>
<action type="Rewrite" value="Yuppii"/>
</rule>
</outboundRules>
</rewrite>
</system.webServer>
</configuration>
```

Eğer C:\inetpub\wwwroot\ dizini altında zaten web.config konfigurasyon dosyanız varsa bu durumda mevcut web.config dosyanız içerisindeki <configuration> etiketleri arasına <system.webServer> ... </system.webServer> etiketlerini yerleştirip arasına yukarıda belirtilen satırları girebilirsiniz.

Yukarıdaki web.config üzerinde yapılan kodlama işlemleri sonrası dosyanızı kaydedin ve IIS Manager üzerinden IIS servisinizi yeniden başlatın. Böylece normal http paketlerinde Server başlığını göndermediğiniz gibi anormal http başlıklarında da Server başlığını göndermemiş olacaksınız.

>> Durum I:

Http Request:

GET / HTTP/1.0 Host: 172.16.3.128

Http Response:

200 OK Content-Type: text/html Last-Modified: Mon, 15 May 2017 11:32:08 GMT Accept-Ranges: bytes ETag: "1ef0afe26ecdd21:0" Date: Mon, 15 May 2017 12:35:34 GMT Connection: close Content-Length: 689

// Server header'ı kalkmıştır.

<!DOCTYPE html PUBLIC "-//W3C//DTD XHTML 1.0 Strict//EN" "http://www.w3.org/TR/xhtml1/DTD/xhtml1-strict.dtd"> <html xmlns="http://www.w3.org/1999/xhtml"> <head> <meta http-equiv="Content-Type" content="text/html; charset=iso-8859-1" /> <title>IIS7</title> <style type="text/css">

>> Durum II:

Http Request (Anormal and/or Erroneous) :

QQQQQQQQ / HTTP/1.0 Host: 172.16.3.128

Http Response:

405 Method Not Allowed Content-Type: text/html Last-Modified: Mon, 15 May 2017 11:32:08 GMT Accept-Ranges: bytes ETag: "1ef0afe26ecdd21:0"

// Server header'ı kalkmıştır.

Date: Mon, 15 May 2017 12:35:34 GMT Connection: close Content-Length: 689

<!DOCTYPE html PUBLIC "-//W3C//DTD XHTML 1.0 Strict//EN" "http://www.w3.org/TR/xhtml1/DTD/xhtml1-strict.dtd"> <html xmlns="http://www.w3.org/1999/xhtml"> <head> <meta http-equiv="Content-Type" content="text/html; charset=iso-8859-1" /> <title>IIS7</title> <style type="text/css">

Görüldüğü üzere bilgi ifşası yapan Server header'ı normal http paketlerine karşılık gönderilen http yanıtlarında ve aynı zamanda - hataya sebebiyet verecek - anormal http paketlerine karşılık gönderilen http yanıtlarında da kalkmıştır. Böylece IIS sistemlerde, kullanılan teknolojiye dair bilgi ifşalarının önüne geçilebilir.

ii) Sadece Normal Http Talepleri için Server Http Header'ını Yollamama

Kurulum sonrası URLScan.ini dosyası metin editörü ile açılır. Bu dosya genellikle %WINDIR%\ System32\Inetsrv\URLscan dizininde yer alır.

// Konsolu Run As Administrator ile başlatmalısın.

Windows Server 2008 R2 Console:

C:\Users\hasan > cd .. C:\Users > cd .. C:\> cd Windows C:\Windows > cd System32 C:\Windows\System32 > cd inetsrv C:\Windows\System32\inetsrv > cd urlscan C:\Windows\System32\inetsrv\urlscan > notepad UrlScan.ini

Not: Başlat menüsünden CMD'ye sağ tık yapıp Run As Administrator diyerek konsol başlatılmalıdır. Diğer türlü notepad güncelleme yapamıyor ve Access Denied hatası veriyor.

URLScan.ini dosyası yukarıdaki kodlamalar ile açıldıktan sonra RemoveServerHeader satırı 1 yapılır.

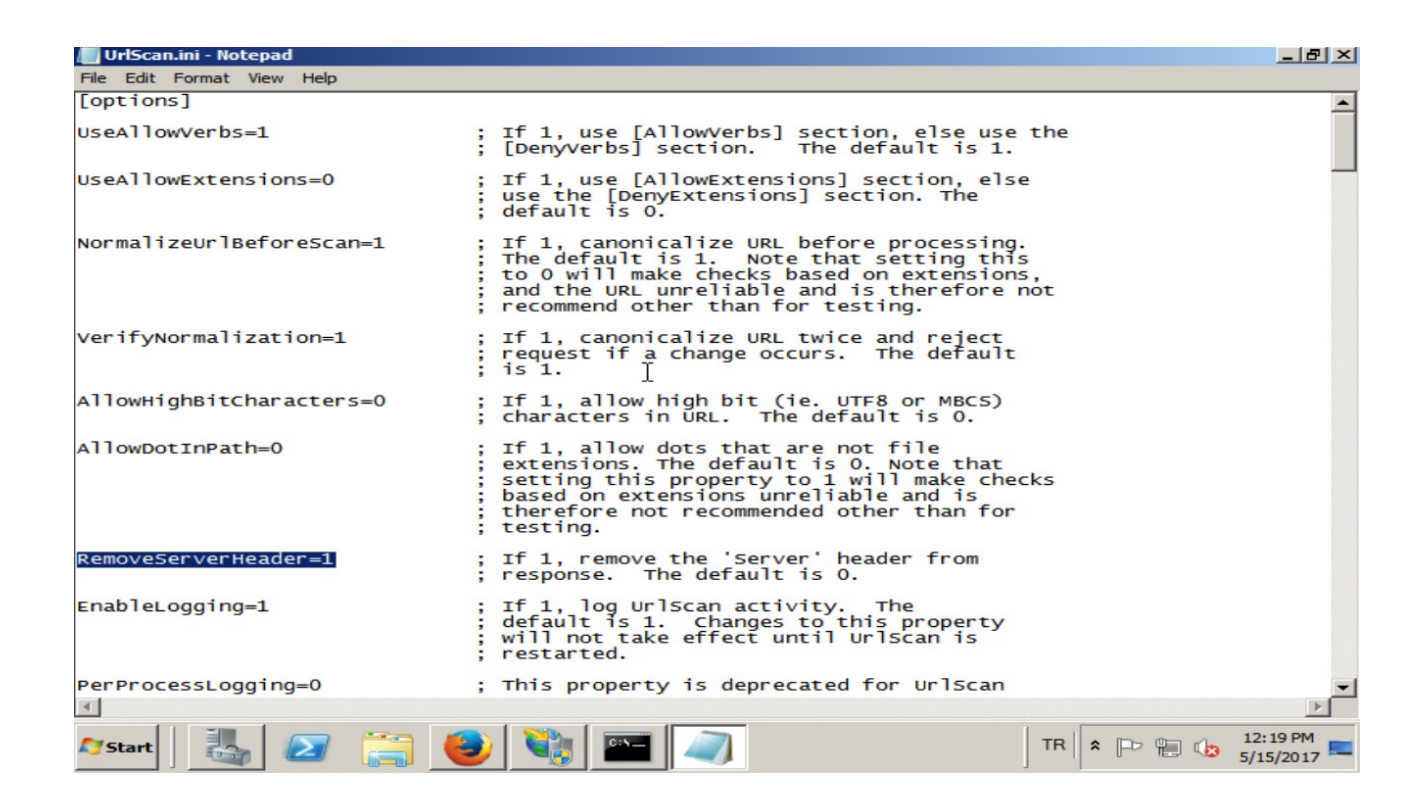

Ardından dosya kaydedilir ve sistem restart'lanır. Ana makinadan tekrar hedef web sayfasına (deneme.html'e) bağlanmaya çalıştığımızda ise http response şu şekli alacaktır:

>> Durum I:

Http Request:

GET / HTTP/1.0 Host: 172.16.3.107

Http Response:

200 OK Content-Type: text/html Last-Modified: Mon, 15 May 2017 11:32:08 GMT Accept-Ranges: bytes ETag: "1ef0afe26ecdd21:0" Date: Mon, 15 May 2017 12:35:34 GMT Connection: close Content-Length: 689

// Server header'ı kalkmıştır.

```
<!DOCTYPE html PUBLIC "-//W3C//DTD XHTML 1.0 Strict//EN"

"http://www.w3.org/TR/xhtml1/DTD/xhtml1-strict.dtd">

<html xmlns="http://www.w3.org/1999/xhtml">

<head>

<meta http-equiv="Content-Type" content="text/html; charset=iso-8859-1" />

<title>IIS7</title>

<style type="text/css">
```

>> Durum II:

Http Request (Anormal and/or Erroneous) :

QQQQQQQQQ / HTTP/1.0 Host: 172.16.3.107

Http Response:

405 Method Not Allowed Content-Type: text/html Last-Modified: Mon, 15 May 2017 11:32:08 GMT Accept-Ranges: bytes ETag: "1ef0afe26ecdd21:0" Server: IIS/7.5 // Maalesef server header'ı halen geliyor. Date: Mon, 15 May 2017 12:35:34 GMT Connection: close Content-Length: 689

<!DOCTYPE html PUBLIC "-//W3C//DTD XHTML 1.0 Strict//EN" "http://www.w3.org/TR/xhtml1/DTD/xhtml1-strict.dtd"> <html xmlns="http://www.w3.org/1999/xhtml"> <head> <meta http-equiv="Content-Type" content="text/html; charset=iso-8859-1" /> <title>IIS7</title> <style type="text/css">

Görüldüğü üzere bilgi ifşası yapan Server header'ı normal http paketlerine karşılık gönderilen http yanıtlarında kalkmıştır. Böylece IIS sistemlerde, kullanılan teknolojiye dair bilgi ifşalarının önüne geçilebilir.

# Ekstra

(+) Bu başlık birebir denenmiştir ve başarıyla uygulanmıştır.

Bahsedilen IIS sunucu bilgi ifşalarını önlemenin bir de otomatize çözümü vardır. Bu çözüm bir IIS Managed (yani üçüncü taraf olmayan, Microsoft'un resmi diye kabul ettiği) IIS Remove Server Headers (by Pingfu) modülüdür.

Gereksinimler

Ubuntu Windows Server 2012 R2 RemoveServerHeaderModule-1.0.1-x86.msi.zip // Ana Makina // Web Sunucusu

Not: IIS Remove Server Headers (by Pingfu) exe'leri (x64 ve x86)

Downloads/Windows Server 2008 R2.zip klasöründe mevcuttur. Ayrıca <u>https://github.com/pingfu/iis-remove-server-headers#download</u> adresinden indirilebilir.

Bu managed IIS modülü sunucuya yüklendiğinde ve IIS yönetim panelinde yapılacak ufak bir konfigurasyon ayarı ile modül IIS'te aktif hale gelecektir. IIS sunucu restart'landığında ise web sunucudan dışarıya

Server X-Powered-By X-AspNet-Version X-AspNetMvc-Version

başlıklarının çıkışı artık engellenmiş olacaktır. Şimdi bu aracı Windows Server 2012 R2'ye kuralım ve sunucu bilgi ifşalarının önüne geçişini gözlemleyelim.

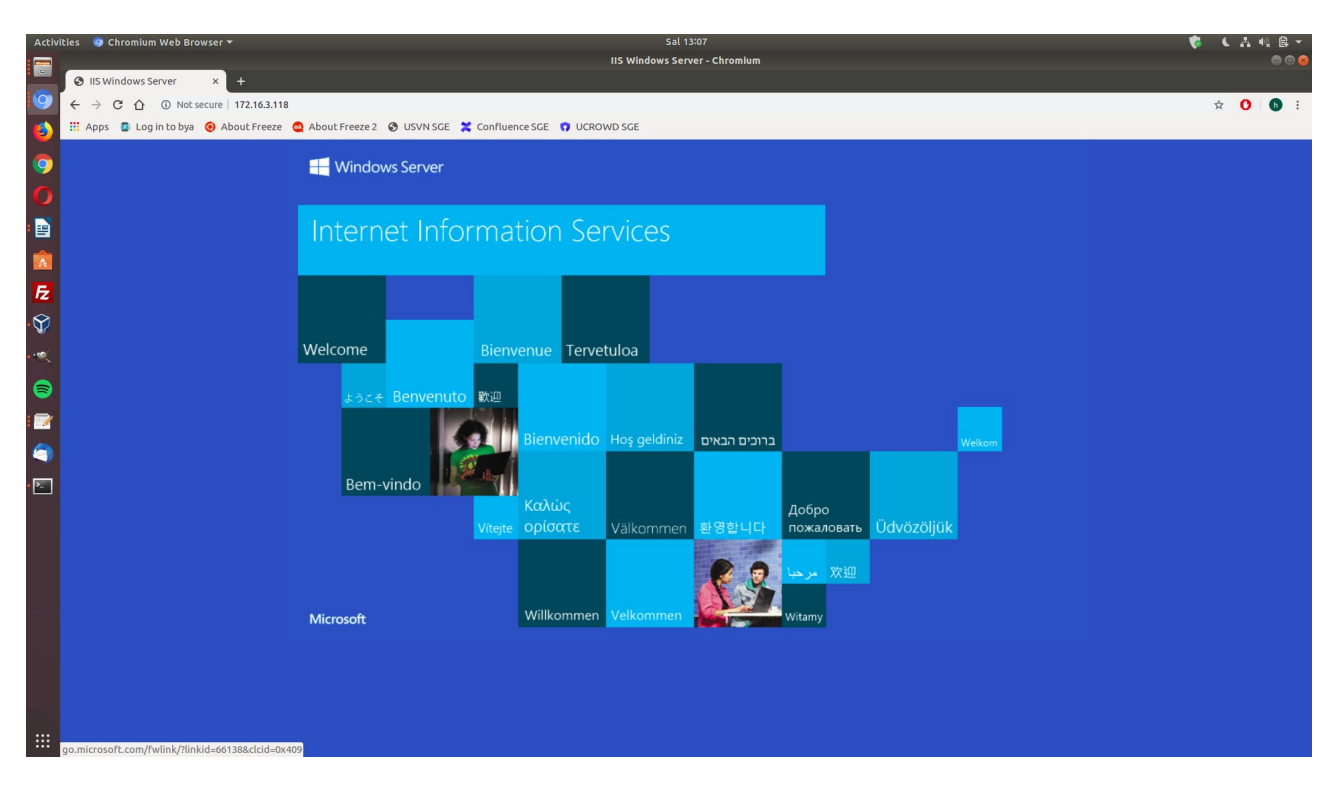

Windows Server 2012 R2 sanal makinasının sunduğu internet sayfası şu şekildedir:

Ana makinadan web sunucusundaki deneme.html dosyasına erişmeye çalıştığımızda şu http response'u dönmektedir:

Ubuntu 18.04 LTS Terminal:

> telnet 172.16.3.118 80 GET / HTTP/1.0 Host: 172.16.3.113

Output: HTTP/1.1 200 OK Content-Type: text/html Last-Modified: Fri, 12 May 2017 13:18:56 GMT Accept-Ranges: bytes ETag: "c6f6264f22cbd21:0" Server: Microsoft-IIS/8.5 X-Powered-By: ASP.NET Date: Mon, 15 May 2017 07:38:45 GMT Connection: close Content-Length: 689

oylesine bir icerik :::::

Connection closed by foreign host.

Görüldüğü üzere web sunucusu Server header'ı ve X-Powered-By header'ı ile bilgi ifşasında bulunmuştur. Şimdi bu bilgi ifşalarını otomatize aracı kurarak durduralım.

IIS Managed Remove Server Headers Modülünün Uyumluluğu Hk.

\_\_\_\_\_

(\*) Windows Server 2012 ve sonraki sürümlere hitap etmektedir.

IIS Remove Server Headers modülü .NET 2.0 ile çalıştığından .NET 2.0'ı içeren .NET 3.5 feature'unun Windows Server 2012 ve sonrasında IIS'e feature olarak eklenmesi gerekmektedir. Çünkü Windows Server 2012 ve sonrasında hazır kurulu gelen .NET framework versiyonu .NET 4.5 tir ve .NET 3.5 seçime bağlı olarak sonradan eklenebilir halde hazır kurulu gelmemektedir. Ayrıca Windows Server 2012 ve sonrasında IIS Remove Server Headers modülünün ihtiyaç duyduğu ISAPI Filters ve ISAPI Extensions feature'ları Windows Server 2008 ve öncesinde default kuruluyken sonrasında kurulu olarak gelmediğinden ilave feature olarak eklenmeleri gerekmektedir.

#### Server Manager

**Roles and Features** 

Web Server (IIS) -> Web Server -> Application Development+ .NET 3.5 Extensibility(\*) Gerekli+ .NET 4.0 Extensibility(\*) Seçime Bağlı (optional)+ ASP(\*) Gerekli+ ASP.NET 3.5(\*) Gerekli+ ASP.NET 4.5(\*) Seçime Bağlı (optional)+ ISAPI Extentions(\*) Gerekli+ ISAPI Filters(\*) Gerekli

[!] Uyarı:

Bu yüklemeler için Windows Server Kurulum DVD'si takılmalıdır ve IIS feature eklemeleri sırasında kurulum kaynak dosyası yolu için DVD'nin takılı olduğu sürücü ve akabinde \sources\sxs\ dizin yolu gösterilmelidir. Ancak bu sayede, kurulum başarıyla tamamlanabilecektir.

Kurulum sonrası IIS Remove Headers modülünü IIS panele ekleme işlemi sorunsuzca gerçekleşip modül, bilgi ifşası sunan sunucu başlıklarının gönderimini engelleyebilecektir.

Adım I: RemoveServerHeader modülünün ihtiyaç duyduğu .net framework sürümü (ihtiyaç

duyulan 2.0 sürümünü içerdiğinden 3.5 sürümü) ve ISAPI Filters feature'larını IIS'e yüklemek için Windows Server kurulum DVD'si takılır.

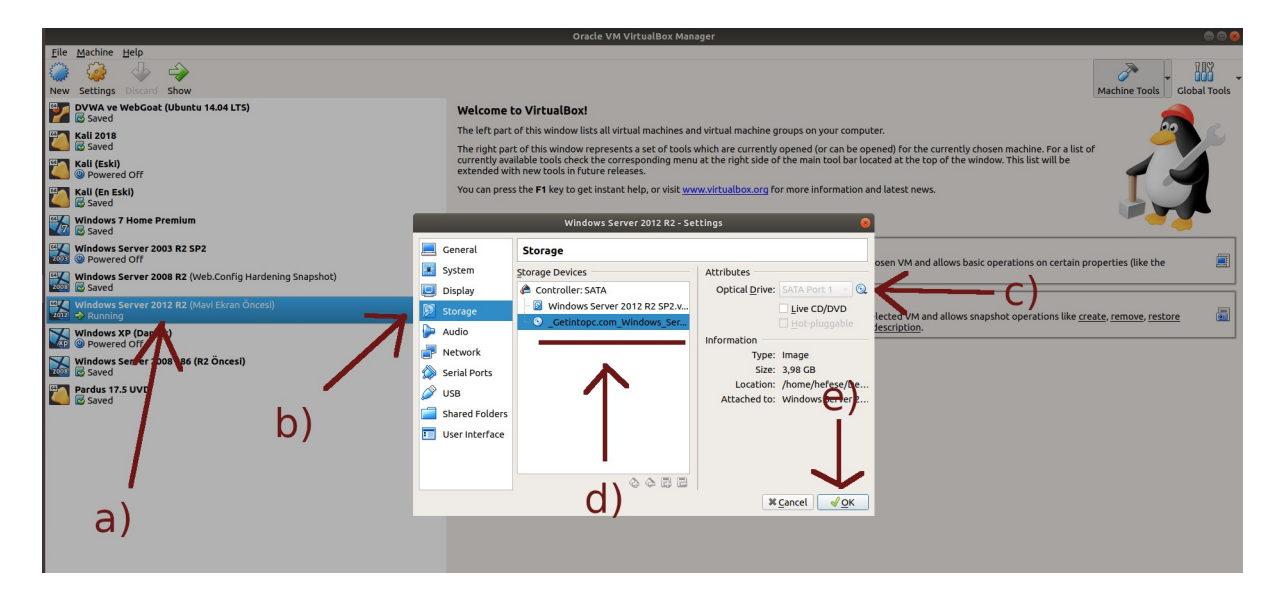

Ardından Server Manager açılır. "Add Roles And Features" dan Server Roles penceresine gelindiğinde

Web Server (IIS) -> Web Server -> Application Development

seçeneklerine gidilir ve

.NET 3.5 Extensibility .NET 4.0 Extensibility ASP ASP.NET 3.5 ASP.NET 4.5 **ISAPI** Extentions **ISAPI** Filters

seçenekleri işaretlenir.

- (\*) Gerekli (\*) Seçime Bağlı (optional) (\*) Gerekli
  - (\*) Gerekli
  - (\*) Seçime Bağlı (optional)
  - (\*) Gerekli
  - (\*) Gerekli

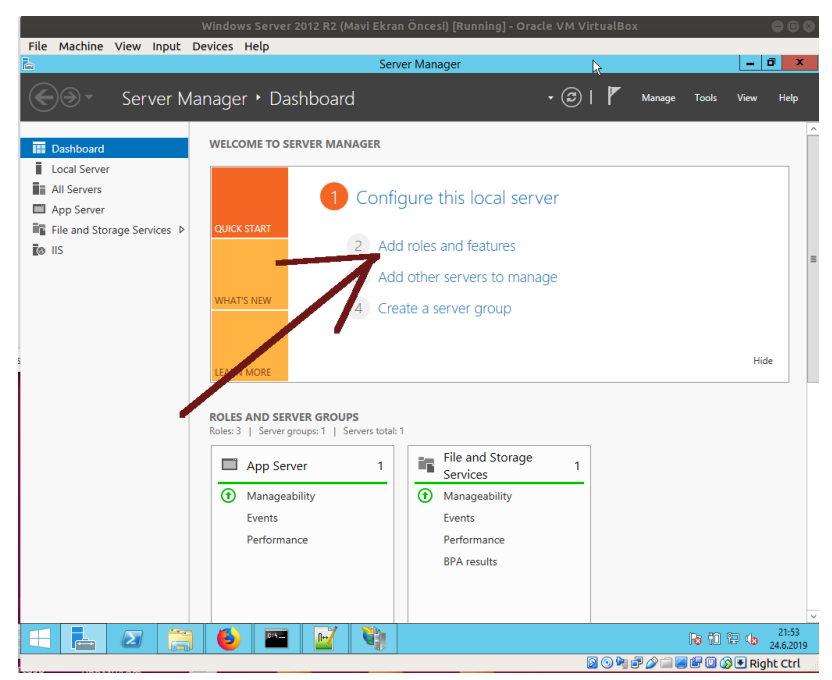

(Add Roles and Features)

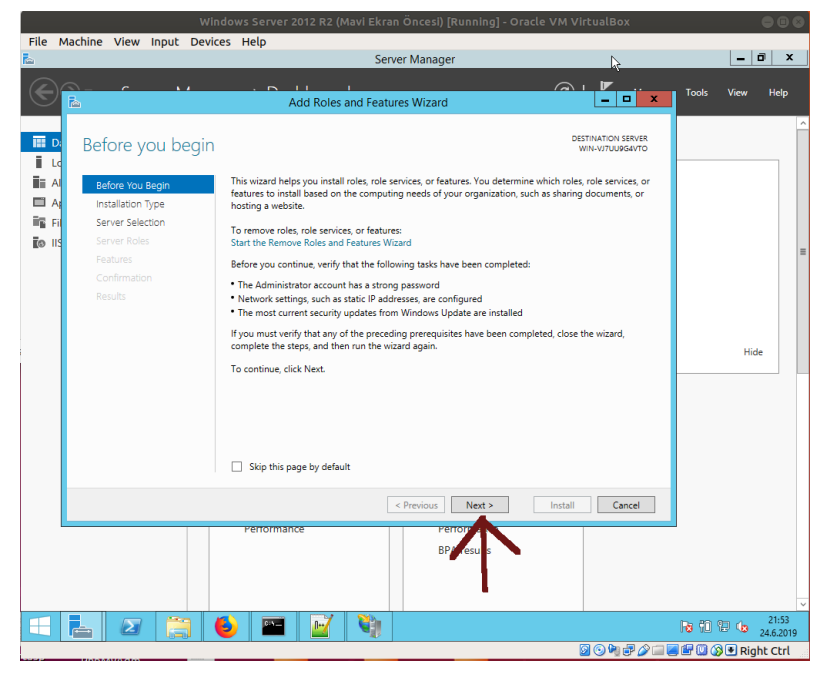

(Next)

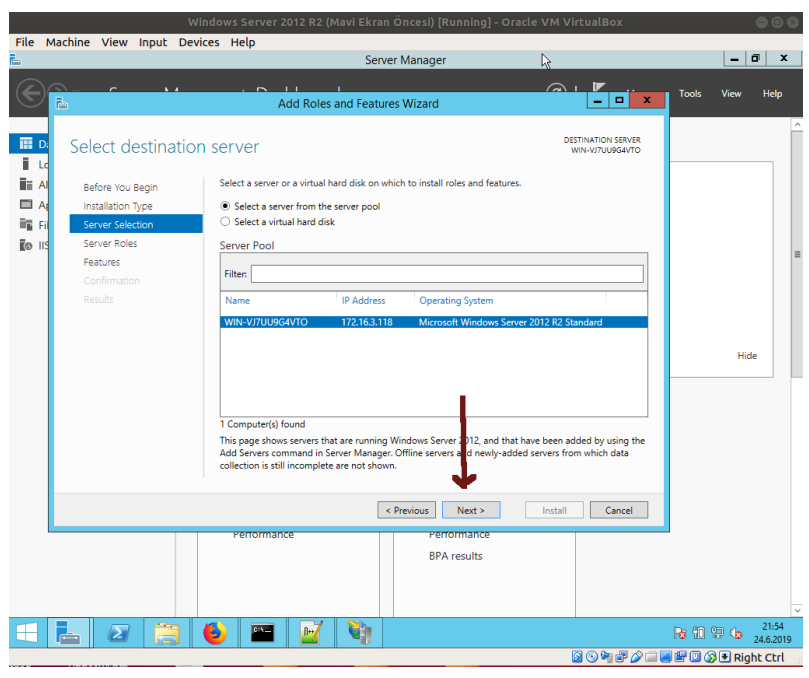

(Next)

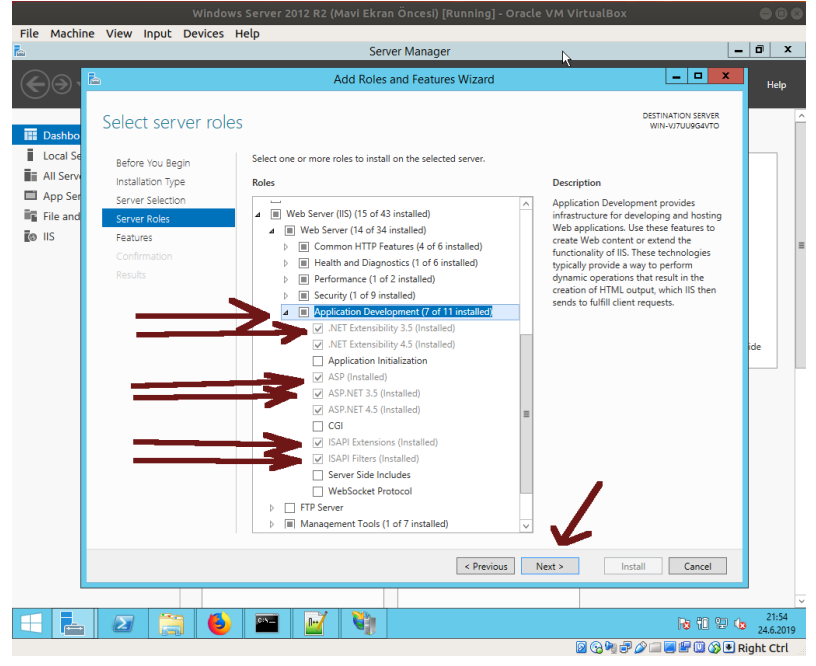

(Yüklenecek Feature'lar İşaretlemesi)

Ardından yüklenecekler listesi ekrana gelir. Bu ekranda bir uyarı görünecektir: "… One or more installation selections are missing source files on the destination…".

| Rin .              | Server Manag                                                                         | jer                                          |               |           |
|--------------------|--------------------------------------------------------------------------------------|----------------------------------------------|---------------|-----------|
| à                  | Add Roles and Features Wizard                                                        | <b>- X</b>                                   | Manage Tools  | View Help |
| Confirm inst       | allation selections                                                                  | DESTINATION SERVER<br>NL8-HDST-01.nibiab.com |               | _         |
| A Do you need to : | specify an alternate source path? One or more installation selections are missing so | urce files on the destinati X                |               |           |
| Before You Begin   | To install the following roles, role services, or features on selected se            | ver, click Install.                          |               |           |
| Installation Type  | Restart the destination server automatically if required                             |                                              |               |           |
| Server Selection   | Optional features (such as administration tools) might be displayed of               | n this page because they have                |               | =         |
| Server Roles       | their check boxes.                                                                   | hal features, click Previous to clear        |               |           |
| Features           |                                                                                      |                                              |               |           |
| Confirmation       | .NET Framework 3.5 Features<br>.NET Framework 3.5 (includes .NET 2.0 and 3.0)        |                                              |               |           |
|                    | ~                                                                                    | _                                            |               | Hide      |
|                    | Export configuration settings<br>Specify an alternate source path                    | l                                            | ocal Server   | 1         |
|                    | < Previous Next >                                                                    | Install Cancel                               | Manageability |           |
|                    |                                                                                      | 145 E                                        | ents          | × 12      |

Bu ekrandaki uyarıda söylenmek istenen şey yüklenecekler listesindeki bazı bileşenlerin (örn; .NET Framework 3.5'in) Windows Server kurulum DVD'sinin sources\sxs\ dizininde yer alan kurulum dosyalarına ihtiyaç duymasıdır. Dolayısıyla ekrandaki "Specify an alternate source path" linkine tıklayıp gelen ekrandaki source path textbox'ına Windows Server kurulum DVD'si ve sources\sxs\ dizin yolu girilmelidir ve sonra kuruluma başlanmalıdır. Böylece yükleme sorunsuz gerçekleşecektir.

Kurulum Dosyaları Path'i (örn):

D:\sources\sxs\

// D sürücüsü DVD'nin Olduğu Sürücü

Adım II: RemoveServerHeader Modülü kurulur ve sonra sistem restart'lanır.

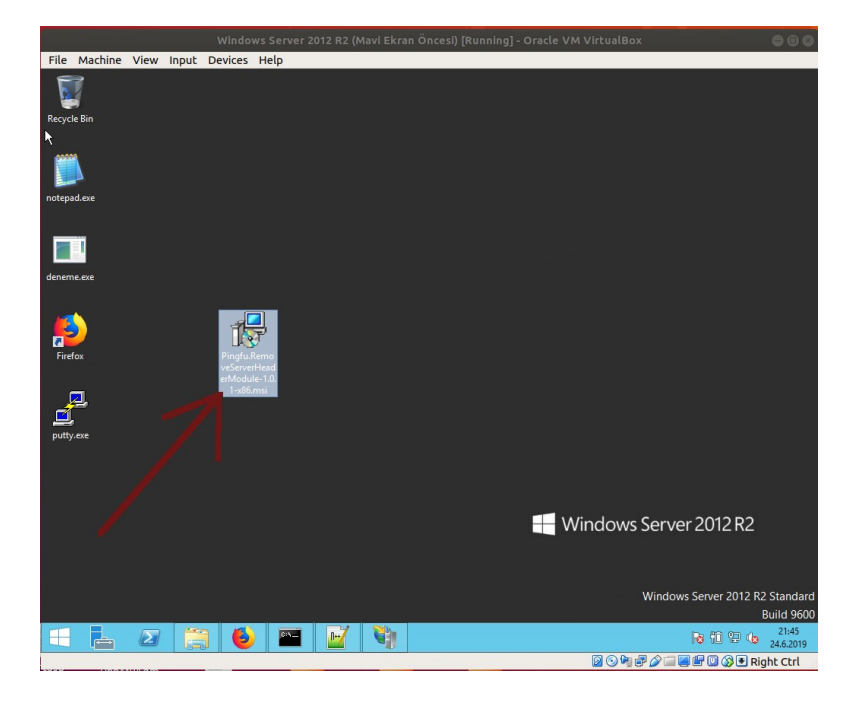

Adım III: Ardından IIS Manager açılır ve Server level'da olan (yani application level'da olan değil,

Server level'da olan) Modules'e girilir.

|                         | Windows Server 2012 R2 (Mavi Ekran Öncesi) [Running] - Oracle VM VirtualBox                 | 000                                 |
|-------------------------|---------------------------------------------------------------------------------------------|-------------------------------------|
| File Machine View Input | Devices Help                                                                                |                                     |
| €j                      | Internet Information Services (IIS) Manager                                                 | _ 0 ×                               |
|                         | TO •                                                                                        | 🖬 🖂 🔂 🕡 •                           |
| File View Help          |                                                                                             |                                     |
| Connections             |                                                                                             | Actions                             |
| 🔍 - 🔒 🖄 😥               | WIN-VJ700904VTO Home                                                                        | Open Feature                        |
| Start Page              | Filter: • 🐨 Go - 🥁 Show All   Group by: Area • 📰 •                                          | Manage Server                       |
| Application P           | ASP.NET                                                                                     | Restart                             |
| þ 🐻 Sites               |                                                                                             | Stop                                |
|                         | .NET .NET .NET Error .NET .NET Trust Application Connection                                 | View Application Pools              |
|                         | Authorizat Compilation Pages Globalization Levels Settings Strings                          | View Sites                          |
|                         |                                                                                             | Change .NET Framework<br>Version    |
|                         | Machine Key Pages and Providers Session State SMTP E-mail<br>Controls                       | Get New Web Platform     Components |
|                         | lis                                                                                         | 🔞 Help                              |
|                         | 🔎 🔍 🦪 🗋 📰 🗛 🛫                                                                               |                                     |
|                         | ASP Authentic Compression Default Directory Error Pages Handler E                           |                                     |
|                         | 😤 🖏 🌢 🔋 🏂 🚮                                                                                 |                                     |
| a)                      | HTTP ISAPI and ISAPI Filters Logging MIME Types Modules Output<br>Respon CGI Restri Caching |                                     |
| G()                     |                                                                                             |                                     |
|                         | Request Server Worker                                                                       |                                     |
|                         | Filtering Certificates Processes                                                            |                                     |
|                         | Management                                                                                  |                                     |
|                         |                                                                                             |                                     |
|                         | Configurat Feature Shared                                                                   |                                     |
| < III >                 | 📰 Features View 💦 Content View                                                              |                                     |
| Ready                   |                                                                                             | 6                                   |
| = 占 🛛 🌔                 | ; 🕹 🔤 📝 🦄                                                                                   | Re 10 10 10 22:34                   |
|                         |                                                                                             | 🗀 📕 🖽 🔞 🚱 🖲 Right Ctrl              |

Adım IV: Add Managed Module.. seçeneğine tıklanır.

| File Machine View Input                | Devices Help                           |                                  |                         |                    |                          |
|----------------------------------------|----------------------------------------|----------------------------------|-------------------------|--------------------|--------------------------|
| <b>U</b> 1                             | Inter                                  | net Information Services (II)    | S) Manager              |                    | _ 0 ×                    |
|                                        |                                        |                                  |                         |                    |                          |
|                                        |                                        |                                  |                         |                    |                          |
| File View Help                         |                                        |                                  |                         |                    |                          |
| Connections                            |                                        |                                  |                         |                    | Actions                  |
| Q- 🗐 🖄 😣                               | Modules                                |                                  |                         |                    | Add Managed Module       |
| Start Page                             | Here also for the set of former also a |                                  |                         | un de la alte Malt | Configure Native Modules |
| a 📲 WIN-VJ7UU9G4VTO (WIN-VJ7           | server.                                | ative and managed code module:   | that process requests i | made to the web    | View Ordered List        |
| Application Pools                      | Group has No Council a                 |                                  |                         |                    |                          |
| ⊳- ii Sites                            | Group by: No Grouping                  |                                  |                         |                    | 🕑 Нер                    |
|                                        | Name                                   | Code                             | Module Type             | Entry D            |                          |
|                                        | AnonymousAuthenticationMo              | %windir%\System32\inetsrv\       | Managed                 | LOCE               |                          |
|                                        | Configuration/alidationMedule          | %windir%\Sustan2?\instan         | Native                  |                    |                          |
|                                        | CurtomErrorModule                      | %windir%\System32\inetsrv\       | Native                  | local              |                          |
|                                        | DefaultAuthentication                  | System Web Security Default      | Managed                 | Local              |                          |
|                                        | DefaultDocumentModule                  | %windir%\System32\inetsrv\       | Native                  | Local              |                          |
|                                        | DirectoryListingModule                 | %windir%\System32\inetsrv\       | Native                  | Local              |                          |
|                                        | FileAuthorization                      | System.Web.Security.FileAuth     | Managed                 | Local              |                          |
|                                        | FormsAuthentication                    | System.Web.Security.FormsA       | Managed                 | Local =            |                          |
|                                        | HttpCacheModule                        | %windir%\System32\inetsrv\       | Native                  | Local              |                          |
| 13                                     | HttpLoggingModule                      | %windir%\System32\inetsrv\I      | Nativ                   | Local              |                          |
|                                        | IsapiFilterModule                      | %windir%\System32\inetsrv\f      | Nº ve                   | Local              |                          |
|                                        | IsapiModule                            | %windir%\System32\inetsrv\i      | rative                  | Local              |                          |
|                                        | OutputCache                            | System.Web.Caching.Output.       | Managed                 | Local              |                          |
|                                        | Profile                                | System.Web.Profile.ProfileMo     | Managed                 | Local              |                          |
|                                        | ProtocolSupportModule                  | %windir%\System32\inetsrv\       | Native                  | Local              |                          |
|                                        | RemoveServerHeaders(by Ping            | Pingfu.RemoveServerHeader        | Managed                 | Local              |                          |
|                                        | RequestFilteringModule                 | %windir%\System32\inetsrv\       | Native                  | Local              |                          |
|                                        | Kolevianager                           | System.web.Security.Koleivia     | Managed                 | Local              |                          |
|                                        | Service                                | System.web.Handlers.script       | Managed                 | Local              |                          |
|                                        | StaticCompressionModule                | System: Web. Session State. Sess | Native                  | Local              |                          |
|                                        | Surceompression module                 | A                                |                         | - v                |                          |
|                                        | <                                      |                                  |                         | >                  |                          |
|                                        | Features View Content View             | ,                                |                         |                    |                          |
| Configuration: 'localbeat' application | last confin                            |                                  |                         |                    | 61                       |
| configuration: localnost application   | -osconing                              | / 👀                              |                         |                    | 22.24                    |
|                                        | 🗐 🕑 🖿 🔛                                |                                  |                         |                    | 22:34                    |
|                                        |                                        |                                  |                         | 🛛 💿 🌬 🛃 🏈          | 🗐 🖉 🕼 🔘 🚫 💽 Right Ctrl   |

Adım V: Modül ismi olarak keyfi bir (tanımlayıcı) ifade girilir. Modül türü olarak da Windows Server 2012 R2'ye exe'siyle kurduğumuz modül seçilerek konur.

|                                         | Windows Server 2012 R2 (Mavi Ekran Öncesi) [Running] - Oracle VM VirtualBox                                                                                                    | •••                            |
|-----------------------------------------|----------------------------------------------------------------------------------------------------|--------------------------------|
| File Machine View Input                 | Devices Help                                                                                                    |                                |
| <b>V</b> j                              | Internet Information Services (IIS) Manager                                                                                                    | _ 🗇 X                          |
|                                         | то .                                                                                                    | 😰 🖂 🙆 •                        |
| File View Help                          |                                                                                                    |                                |
| Connections                             | Modules                                                                                                    | Actions                        |
| Start Page                              | ■>><br>Use this feature to configure the native and managed code modules that process requests made to the Web                                                                                                    | Configure Native Modules       |
| Application Pools                       | server.                                                                                                    | View Ordered List              |
| Sites                                   | Group by: No Grouping                                                                                                    | 😢 Help                         |
|                                         | Name Code Module Type Entry Typ ^                                                                                                    |                                |
|                                         | Anonym Add Managed Module ? X ral                                                                                                    |                                |
|                                         | Configu                                                                                                    |                                |
|                                         | Cation Name: cal                                                                                                    |                                |
|                                         | Definition (opening of the second second sec |                                |
|                                         | Director cal                                                                                                    |                                |
|                                         | al cal                                                                                                    |                                |
|                                         | FormsAt tal                                                                                                    |                                |
|                                         | HttpLad                                                                                                    |                                |
|                                         | IsapiFilto                                                                                                    |                                |
|                                         | IsapiMo OK Cancel cal                                                                                                    |                                |
|                                         | Output(                                                                                                    |                                |
|                                         | Profile oystemineer remember manages cotal                                                                                                    |                                |
|                                         | ProtocolsupportModule 7/windur%(systemsz)(netsrv) Native Local                                                                                                    |                                |
| 8                                       | RequestFilteringModule %windir%\System32\inetsr\ Native Local                                                                                                    |                                |
|                                         | RoleManager System.Web.Security.RoleMa Managed Local                                                                                                    |                                |
|                                         | ScriptModule-4.0 System.Web.Handlers.Script Managed Local                                                                                                    |                                |
|                                         | Session System.Web.SessionState.Sess Managed Local                                                                                                    |                                |
|                                         | StaticCompressionModule %windir%\System32\inetsrv\ Native Local                                                                                                    |                                |
|                                         | < III >                                                                                                    |                                |
| < III >                                 | 🛅 Features View 🔐 Content View                                                                                                    |                                |
| Configuration: 'localhost' applicationH | lost.config                                                                                                    | e                              |
| 🕂 占 🛛 📋                                 | a 😜 📼 📝 🧃                                                                                                    | Re 10 10 10 22:34<br>24.6.2019 |
|                                         |                                                                                                    | 🖓 🗐 🚰 🛄 🚱 🖲 Right Ctrl         |

(Keyfi / Tanımlayıcı Modül İsmi Girilir )

|                                               |                | Server 2012 R2 (Mavi El                                                                                                    | ran Oncesi) [Ru                              |                                                      |                                                  |                                                                             |
|-----------------------------------------------|----------------|----------------------------------------------------------------------------------------------------|----------------------------------------------|------------------------------------------------------|--------------------------------------------------|-----------------------------------------------------------------------------|
| File Machine View Input                       | Devices H      | ielp                                                                                                    |                                              |                                                      |                                                  |                                                                             |
| ¥3                                            |                | Internet Inform                                                                                                    | nation Services (I                           | IS) Manager                                          |                                                  | _ 0 ×                                                                       |
| € 6 ¥i ► WIN-VJ7UU9G4                         | /TO +          |                                                                                                    |                                              |                                                      |                                                  | 🔛 🖂 🙆 • 😡 •                                                                 |
| File View Help                                |                |                                                                                                    |                                              |                                                      |                                                  |                                                                             |
| Connections                                   | ()-m           |                                                                                                    |                                              |                                                      |                                                  | Actions                                                                     |
| 😋 - 🔜 🖄 🔒                                     | Mo             | odules                                                                                                    |                                              |                                                      |                                                  | Add Managed Module                                                          |
| - 🍋 Start Page                                | Use this featu | re to configure the native and m                                                                                                    | anaged code module                           | s that process requests i                            | made to the Web                                  | Configure Native Modules                                                    |
| WIN-VJ7UU9G4VTO (WIN-VJ7     Application Rook | server.        | ,                                                                                                    |                                              | View Ordered List                                    |                                                  | View Ordered List                                                           |
| > Sites                                       | Group by: N    | lo Grouping 🔹                                                                                                    |                                              |                                                      |                                                  | 😧 Help                                                                      |
|                                               | Name           | ▲ Code                                                                                                    |                                              | Module Type                                          | Entry Typ ^                                      |                                                                             |
|                                               | Anonym         | bbA                                                                                                    | Managed Modu                                 | le ?                                                 | × <sup>al</sup>                                  |                                                                             |
|                                               | Anonym         | 700                                                                                                    | managed modu                                 |                                                      | cal                                              |                                                                             |
|                                               | Custom         | Name:                                                                                                    |                                              |                                                      | cal                                              |                                                                             |
|                                               | Default/       | RemoveServerHeaders(ByPingfu                                                                                                    | )                                            |                                                      | al                                               |                                                                             |
|                                               | Default        | Туре:                                                                                                    |                                              |                                                      | al                                               |                                                                             |
|                                               | Director       |                                                                                                    |                                              | ~                                                    | cal                                              |                                                                             |
|                                               | Territore.     | Pingfu.RemoveServerHeaderMo<br>System Web Handlers ScrintMor                                                                                                    | dule.RemoveServerH<br>Jule_System Web Evt    | eader, Pingfu.RemoveSe<br>ensions, Version – 3.5.0.0 | rverHeaderModule-1                               | .0.1, Version=1.0.1.0, Culture=neutral, Pu<br>alicKevToken=31bf3856ad364e35 |
|                                               | HttpCad        | System.Web.Mobile.ErrorHandle                                                                                                    | rModule, System.We                           | b.Mobile, Version=2.0.0                              | 0, Culture=neutral, P                            | ublicKeyToken=b03f5f7f11d50a3a                                              |
|                                               | HttpLog        | System.Web.Profile.ProfileModu<br>System.Web.Profile.ProfileModu                                                                                                    | le, System.Web, Vers<br>le. System.Web, Vers | ion=2.0.0.0, Culture=nei<br>ion=2.0.0.0, Culture=nei | utral, PublicKeyToken<br>utral, PublicKevToken   | =b03f5f7f11d50a3a<br>=b03f5f7f11d50a3a                                      |
|                                               | IsapiFilte     | pirtum view memory and a set of the set of the set |                                              |                                                      |                                                  |                                                                             |
|                                               | Output         |                                                                                                    |                                              |                                                      |                                                  |                                                                             |
|                                               | Profile        |                                                                                                    |                                              |                                                      |                                                  |                                                                             |
|                                               | ProtocolSup    | System.Web.Security.FileAuthor                                                                                                    | zationModule, Syster                         | m.Web, Version=2.0.0.0,                              | Culture=neutral, Pub                             | licKeyToken=b03f5f7f11d50a3a                                                |
|                                               | RequestFilte   | System.Web.Security.FileAuthor<br>System.Web.Security.FormsAuth                                                                                                    | zationModule, Syster<br>enticationModule, S  | n.Web, Version=2.0.0.0,<br>/stem.Web. Version=2.0    | Culture=neutral, Pub<br>.0.0. Culture=neutral.   | licKeyToken=b03f5f7f11d50a3a<br>PublicKevToken=b03f5f7f11d50a3a             |
|                                               | RoleManage     | System.Web.Security.FormsAuth                                                                                                    | enticationModule, S                          | stem.Web, Version=2.0                                | .0.0, Culture=neutral,                           | PublicKeyToken=b03f5f7f11d50a3a                                             |
|                                               | ScriptModul    | System.Web.Security.PassportAi<br>System.Web.Security.PassportAi                                                                                                    | ithenticationModule,<br>ithenticationModule, | System.Web, Version=2                                | 2.0.0.0, Culture=neutr<br>2.0.0.0, Culture=neutr | al, PublicKeyToken=b03f5f7f11d50a3a<br>al, PublicKeyToken=b03f5f7f11d50a3a  |
|                                               | Session        | System.Web.Security.RoleMana                                                                                                    | erModule, System.W                           | eb, Version=2.0.0.0, Cut                             | ture=neutral, PublicK                            | eyToken=b03f5f7f11d50a3a                                                    |
|                                               | StaticCompr    | System.Web.Security.UrlAuthori                                                                                                    | ationModule, System                          | n.Web, Version=2.0.0.0,                              | Culture=neutral, Publick                         | icKeyToken=b03f5f7f11d50a3a                                                 |
|                                               |                | System.Web.Security.UrlAuthori<br>System.Web.Security.WindowsA                                                                                                    | ationModule, Systen<br>uthenticationModule   | n.Web, Version=2.0.0.0,<br>System.Web. Version=      | Culture=neutral, Publ<br>2.0.0.0. Culture=neut   | icKeyToken=b03f5f7f11d50a3a<br>ral. PublicKeyToken=b03f5f7f11d50a3a         |
| < III >                                       | Features Vi    | System.Web.Security.WindowsA                                                                                                    | uthenticationModule                          | System.Web, Version=                                 | 2.0.0.0, Culture=neut                            | ral, PublicKeyToken=b03f5f7f11d50a3a                                        |
| Configuration: 'localhost' applicationH       | lost.config    | system.web.sessionState.Sessio<br>System.Web.SessionState.Sessio                                                                                                    | nStateModule, Syster<br>nStateModule, Syster | n.Web, Version=2.0.0.0,<br>n.Web, Version=2.0.0.0,   | Culture=neutral, Pub<br>Culture=neutral, Pub     | licKeyToken=b03f5f7f11d50a3a<br>licKeyToken=b03f5f7f11d50a3a                |
| 🔳 占 🛛 🚦                                       | 3 🚯            | System.Workflow.Runtime.Host                                                                                                    | ng.WorkflowWebHo                             | stingModule, System.W                                | orkflow.Runtime, Ver                             | sion=3.0.0.0, Culture=neutral, PublicKey<br>24.6.2019                       |
|                                               |                |                                                                                                    |                                              |                                                      | 🛛 🗿 🖣 🗗 🆉                                        | 🖓 🖃 🔛 🔘 🔇 💽 Right Ctrl                                                      |

(Windows Server 2012 R2'ye exe'siyle yüklenen modül seçilir)

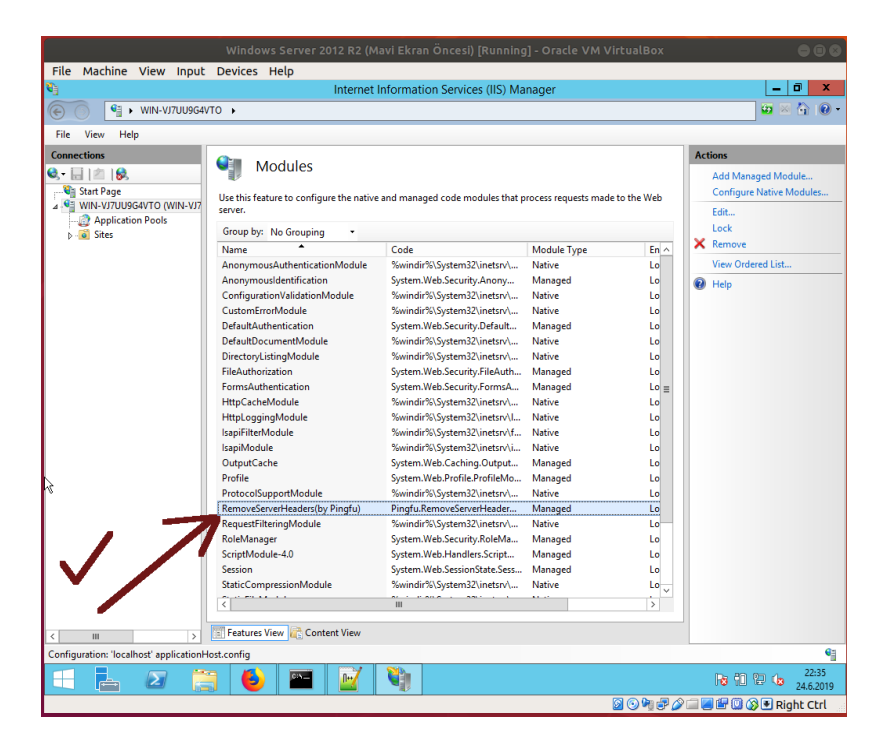

(Windows Server 2008'e Kurulan Modül IIS Manager'dan IIS'e Eklenir)

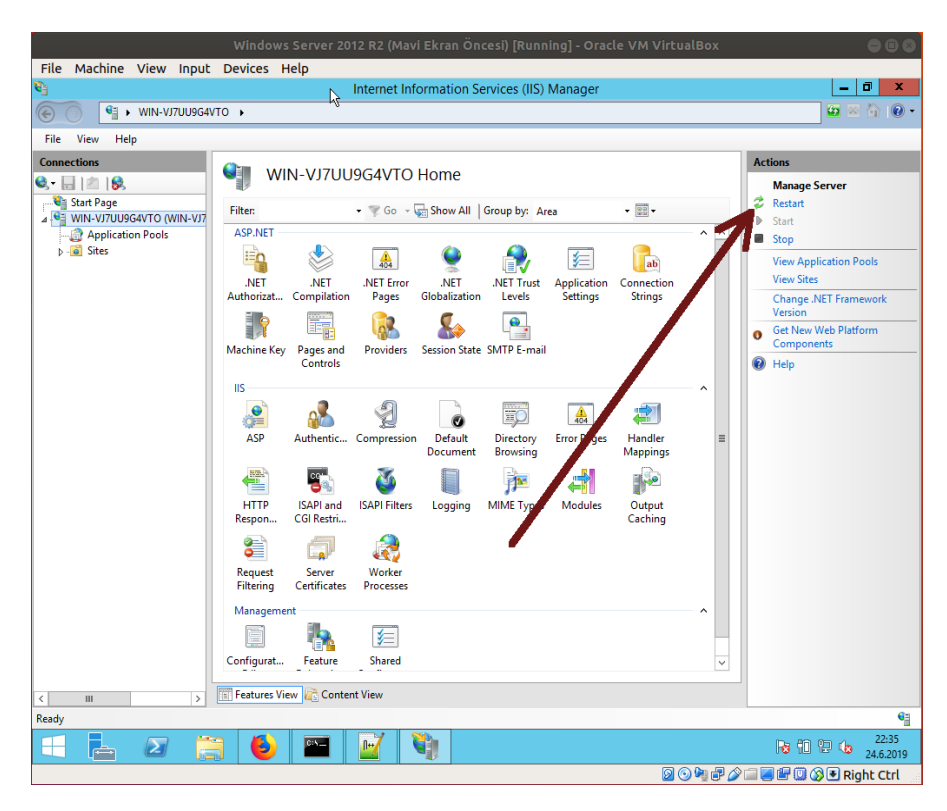

(IIS sunucu restart'lanır ve eklenen modül böylece etkin hale gelir)

Bu adımlar ile IIS sunucunun döndüğü yanıtlardaki bilgi ifşalarının önüne geçilmiş olacaktır:

Ubuntu 18.04 LTS Terminal ( MODÜL ÖNCESİ ):

> telnet 172.16.3.113 80 HEAD / HTTP/1.0

Çıktı: HTTP/1.1 200 OK Content-Length: 689 Content-Type: text/html Last-Modified: Mon, 19 Nov 2018 23:23:51 GMT Accept-Ranges: bytes Etag: "43acgjr0874933dafwq" Server: IIS/8.5 X-Powered-By: ASP.NET Date: Mon, 17 Jun 2019, 21:22:36 GMT Connection: close Connection closed by foreign host.

Ubuntu 18.04 LTS Terminal ( MODÜL SONRASI ):

> telnet 172.16.3.113 80 HEAD / HTTP/1.0

Çıktı: HTTP/1.1 200 OK Content-Length: 689 Content-Type: text/html Last-Modified: Mon, 19 Nov 2018 23:23:51 GMT Accept-Ranges: bytes Etag: "43acgjr0874933dafwq" X-Powered-By: ASP.NET Date: Mon, 17 Jun 2019, 21:22:36 GMT Connection: close Connection closed by foreign host.

// (-) Halen geliyor.

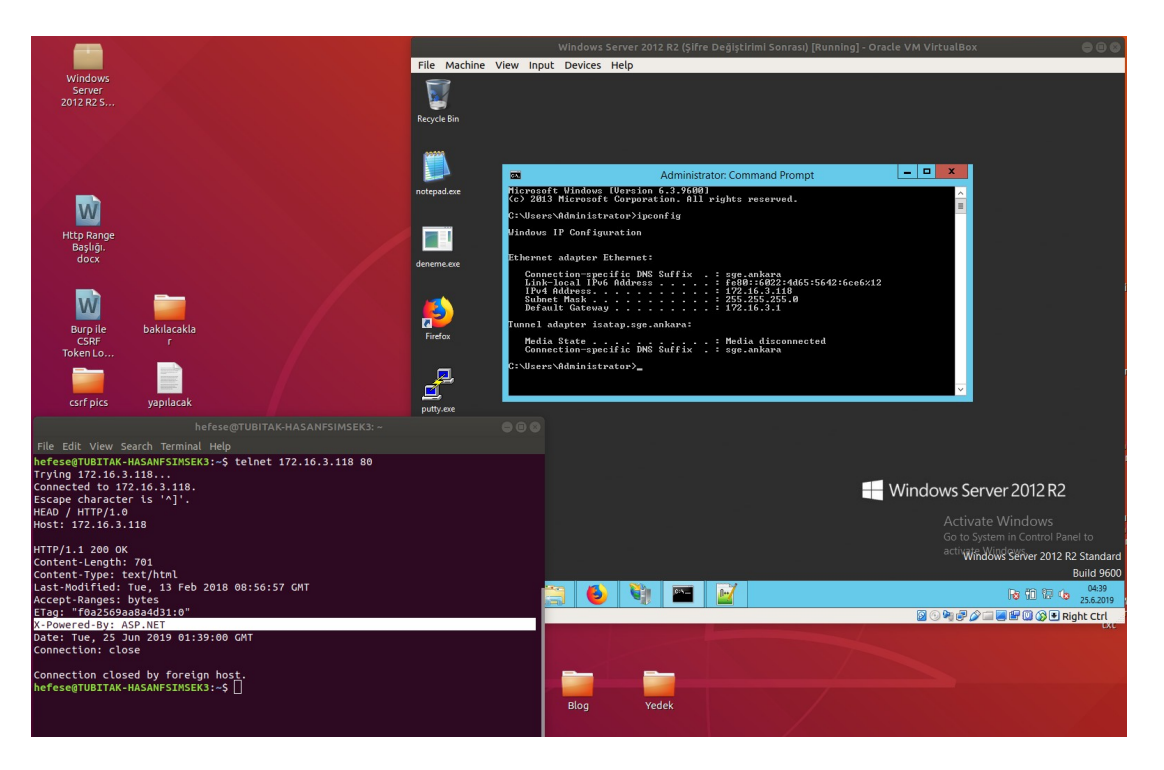

(Bilgi ifşa eden başlıklardan sadece X-Powered-By kalmış)

# NOT 1:

Eğer halen X-Powered-By gelirse ufak bir elle müdahale yapmak ve web.config içerisine şunu ilave etmek yeterlidir:

# web.config

```
<?xml version="1.0" encoding="utf-8" ?>
<configuration>
<system.webServer>
<httpProtocol>
<customHeaders>
<remove name="X-Powered-By" />
</customHeaders>
</httpProtocol>
</system.webServer>
</configuration>
```

Böylece şu başlıkların tamamının dışarıyı çıkışı engellenmiş olacakır.

Server X-Powered-By X-AspNet-Version X-AspNetMvc-Version Ubuntu 18.04 LTS Terminal ( MODÜL SONRASI ve Web.Config SONRASI ):

> telnet 172.16.3.113 80 HEAD / HTTP/1.0

Çıktı: HTTP/1.1 200 OK Content-Length: 689 Content-Type: text/html Last-Modified: Mon, 19 Nov 2018 23:23:51 GMT Accept-Ranges: bytes Etag: "43acgjr0874933dafwq" Date: Mon, 17 Jun 2019, 21:22:36 GMT Connection: close Connection closed by foreign host.

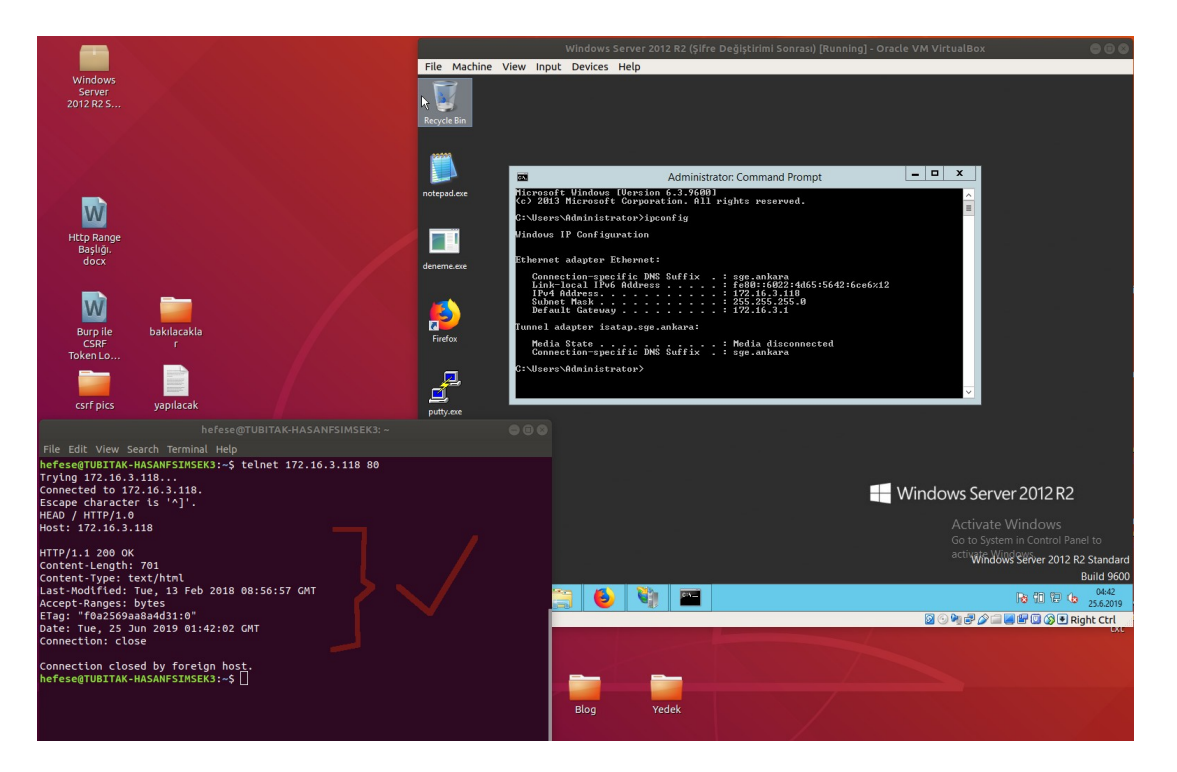

(Tüm bilgi ifşa eden başlıklar engellenmiş vaziyette)

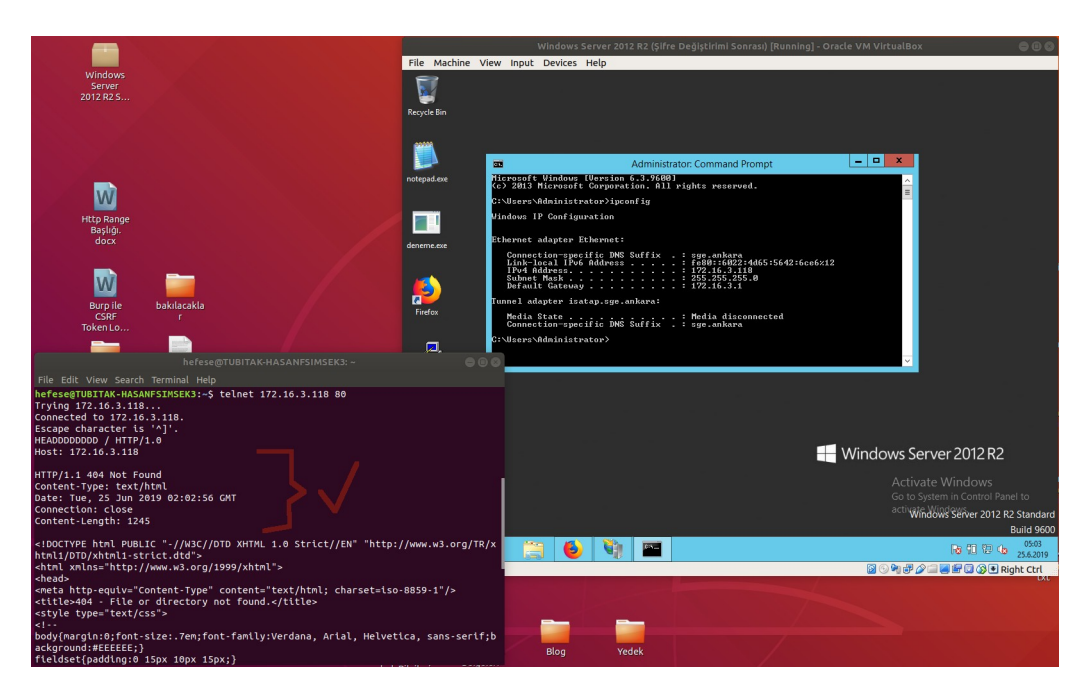

( Anormal / Eksik / Hatalı Paket Gönderiminde Dahi Bilgi İfşa Eden Başlıklar Engellenmiş Vaziyette )

# Ekstra 2

(+) Bu başlık birebir denenmiştir ve başarıyla uygulanmıştır.

Bahsedilen IIS sunucu bilgi ifşalarını önlemenin bir de otomatize çözümü vardır. Bu çözüm bir IIS Managed (yani üçüncü taraf olmayan, Microsoft'un resmi diye kabul ettiği) IIS Remove Server Headers (by Pingfu) modülüdür.

Gereksinimler

Ubuntu Windows Server 2008 R2 RemoveServerHeaderModule-1.0.1-x86.msi.zip // Ana Makina // Web Sunucusu

Not: IIS Remove Server Headers (by Pingfu) exe'leri (x64 ve x86) Downloads/Windows Server 2008 R2.zip klasöründe mevcuttur. Ayrıca <u>https://github.com/pingfu/iis-remove-server-headers#download</u> adresinden indirilebilir.

Not: Windows Server 2008 R2 işletim sistemine sahip sunucuyu IIS hizmeti sunan bir web sunucusu yapmak için gerekli yapılandırma ayarları için bkz. /home/hefese/Downloads/Windows Server 2008 R2/Windows Server 2008'i Web Sunucusu Yapma.

(!) Uyarı: Windows Server 2008 R2'de web.config'te daha önceden koyduğun sıkılaştırma ayarları mevcut olabilir. Bu ayarlar çakışma yapmamaktadır. Fakat eğer <system.web><deployment retail="true"/></system.web> ayarı web.config'deyse (ki yeri web.config değildir, ancak machine.config'te (yani application level'da değil, server level'da) olabilir) bu sıkılaştırma ayarı machine.config'e taşınmalıdır. Diğer tüm web.config'teki sıkılaştırmalar sorunsuzca IIS Remove Server Header Modülü ile beraber çalışabilmektedir.

Bu managed IIS modülü sunucuya yüklendiğinde ve IIS yönetim panelinde yapılacak ufak bir konfigurasyon ayarı ile modül IIS'te aktif hale gelecektir. IIS sunucu restart'landığında ise web sunucudan dışarıya

Server X-Powered-By X-AspNet-Version X-AspNetMvc-Version

başlıklarının çıkışı artık engellenmiş olacaktır. Şimdi bu aracı Windows Server 2008 R2'ye kuralım ve sunucu bilgi ifşalarının önüne geçişini gözlemleyelim.

Windows Server 2008 R2 sanal makinasının sunduğu internet sayfası şu şekildedir:

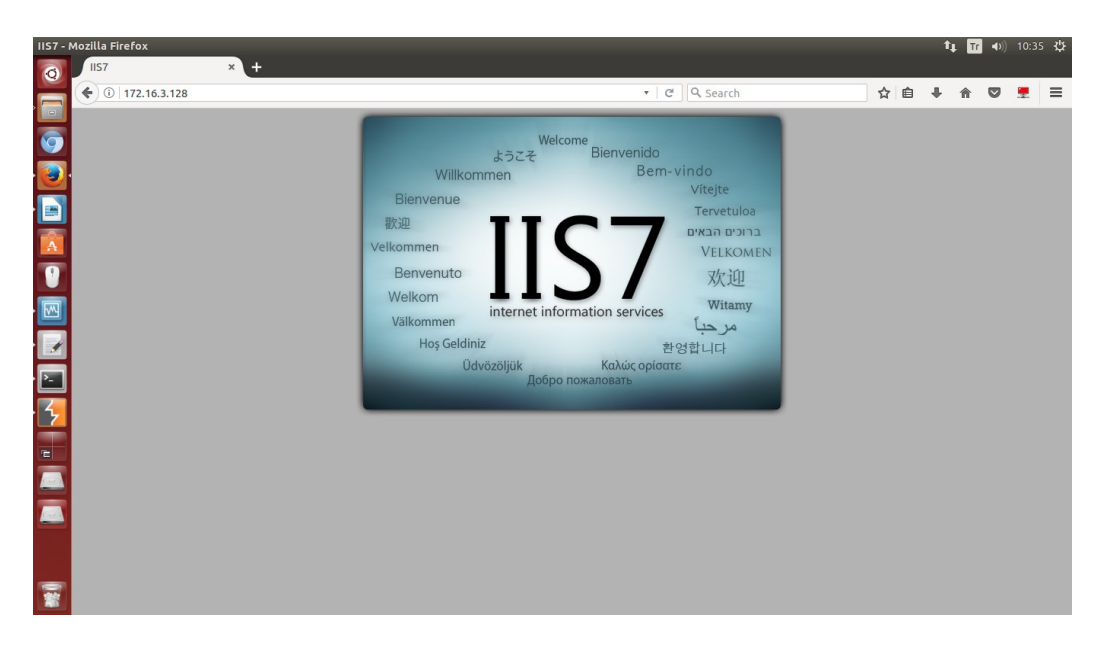

Ana makinadan web sunucusundaki deneme.html dosyasına erişmeye çalıştığımızda şu http response'u dönmektedir:

Ubuntu 18.04 LTS Terminal:

> telnet 172.16.3.113 80 GET / HTTP/1.0 Host: 172.16.3.113

Output: HTTP/1.1 200 OK Content-Type: text/html Last-Modified: Fri, 12 May 2017 13:18:56 GMT Accept-Ranges: bytes ETag: "c6f6264f22cbd21:0" Server: Microsoft-IIS/7.5 X-Powered-By: ASP.NET Date: Mon, 15 May 2017 07:38:45 GMT

```
Connection: close
Content-Length: 689
<!DOCTYPE html PUBLIC "-//W3C//DTD XHTML 1.0 Strict//EN"
"http://www.w3.org/TR/xhtml1/DTD/xhtml1-strict.dtd">
<html xmlns="http://www.w3.org/1999/xhtml">
<html xmlns="http://www.w3.org/1999/xhtml">
<head>
<meta http-equiv="Content-Type" content="text/html; charset=iso-8859-1" />
<title>IIS7</title>
<style type="text/css">
<!--
...
```

Görüldüğü üzere web sunucusu X-Powered-By header'ı ve Server header'ı ile bilgi ifşasında bulunmuştur. Şimdi bu bilgi ifşalarını otomatize aracı kurarak durduralım.

Adım I: RemoveServerHeader Modülü kurulur.

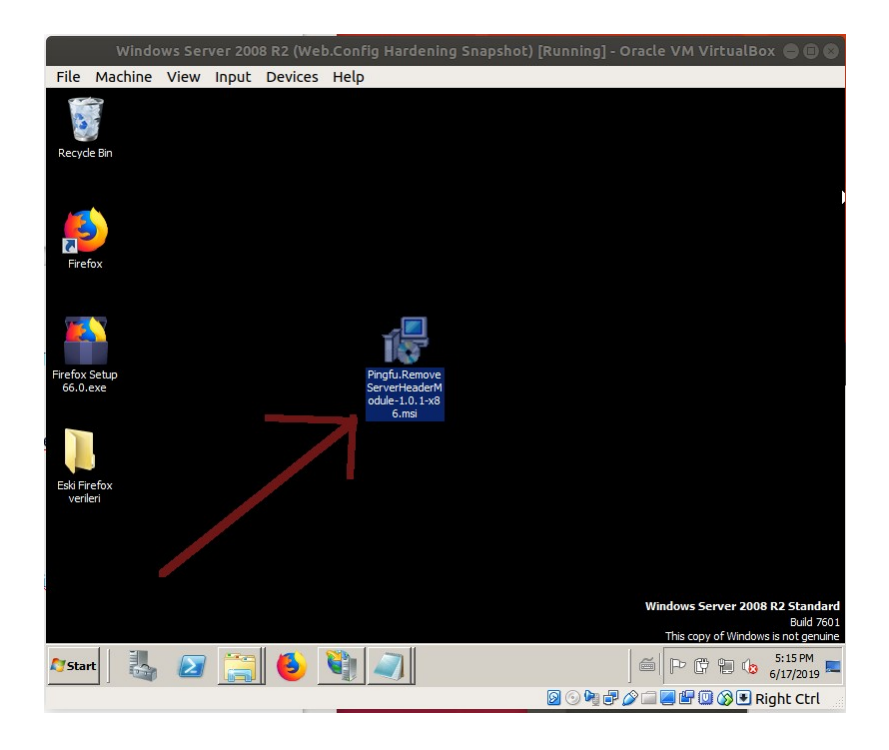

Sonra sistem yeniden başlatılır.

Adım II: Ardından IIS Manager açılır ve Server level'da olan (yani application level'da olan değil, Server level'da olan) Modules'e girilir.

| Windows Server 20                                                          | 08 R2 (Web.Config Hardening Snapshot) [Running] - Or             | acle VM VirtualBox 🖨 🗐 🚳                     |
|----------------------------------------------------------------------------|------------------------------------------------------------------|----------------------------------------------|
| File Machine View Input                                                    | Devices Help                                                     |                                              |
| Figure 1 Information Services (11                                          | S) Manager                                                       | _ 8 ×                                        |
| S WIN-QMGF9PB1T                                                            | 50 🕨                                                             | 📃 🖾 🖾 I 🕐 👻                                  |
| File View Help                                                             |                                                                  |                                              |
| Connections                                                                | WIN-QMGF9PB1T50 Home                                             | Actions<br>Open Feature                      |
| Start Page<br>WIN-QMGF9PB IT50 (WIN-QMGF<br>- Application Pools<br>B- Site | Fiter:                                                           | Manage Server<br>CREATERSTAND                |
|                                                                            | Modules Output Request Server                                    | View Application Pools<br>View Sites         |
| /                                                                          | Caching Filtering Certificates                                   | Change .NET Framework Version<br>Online Help |
| a)                                                                         | Management D<br>Configuration<br>Editor Delegation Configuration |                                              |
| <u>د ا</u>                                                                 | Features View                                                    |                                              |
| Ready                                                                      |                                                                  | •                                            |
| 灯 Start 🛛 🏭 🔎 🚞                                                            | 6 🖏                                                              | 🗐 🖗 🐌 🤢 2:11 PM 🛌                            |
|                                                                            | D 🗇 🏘 🗗 🌶                                                        | 🗀 🥃 🖶 🔟 🔇 💽 Right Ctrl                       |

Adım III: Add Managed Module.. seçeneğine tıklanır.

| Windows Server 2008 R2 (Web.Config Hardening Snapshot) [Running] - Oracle VM VirtualBox 🖨 🖲 🚳      |                                                                                                    |                                             |                                                                                                   |  |  |
|----------------------------------------------------------------------------------------------------|----------------------------------------------------------------------------------------------------|---------------------------------------------|---------------------------------------------------------------------------------------------------|--|--|
| File Machine View Input                                                                            | Devices Help                                                                                                    |                                             |                                                                                                   |  |  |
| Internet Information Services (II                                                                  | S) Manager                                                                                                    |                                             | _ 8 ×                                                                                             |  |  |
| WIN-QMGF9PB1T5                                                                                     | 50 🕨                                                                                                    |                                             | 🖸 🖂 🟠 I 🕢 🕶                                                                                       |  |  |
| File View Help                                                                                     |                                                                                                    |                                             |                                                                                                   |  |  |
| Connections<br>Start Page<br>Start Page<br>WIN-QMGF9981T50 (WIN-QMGF<br>Application Pools<br>Sites | Modules Use this feature to configure the nat<br>process requests made to the Web's Group by: No Grouping  Mame  TomorymousAuthenticationModule ConfigurationValidationModule ConfigurationValidationModule CustomErrorModule DefaultAuthentication DefaultDocumentModule DirectoryListingModule FileAuthonication HitpCacheModule IsapiFilterModule IsapiFilterModule IsapiFilterModule IsapiFilterModule IsapiFilterModule SapiFilterModule Sapi | ive and managed code modules that<br>every. | Actions<br>Add Managed Module<br>Yew Ordered List<br>Per Ordered List<br>Celle lep<br>Innine Help |  |  |
| Configuration: localhost' applicationHost of                                                       | onfig                                                                                                    |                                             | <b>6</b> 1                                                                                        |  |  |
|                                                                                                    |                                                                                                    |                                             | 1                                                                                                 |  |  |
| 灯 Start 🛛 🍇 🔎 🧮                                                                                    | ) 🕹 🗳                                                                                                    |                                             | ☐ 🛱 🛱 🕼 2:12 PM<br>6/17/2019 🂻                                                                    |  |  |
|                                                                                                    |                                                                                                    | 🛛 🕞 🕞 🖉                                     | 🗀 📕 🖶 🛄 🚫 🖲 Right Ctrl 👘                                                                          |  |  |

Adım IV: Modül ismi olarak keyfi bir (tanımlayıcı) ifade girilir. Modül türü olarak da Windows Server 2008 R2'ye exe'siyle kurduğumuz modül seçilerek konur.

| Windows Server 2008 R2 (Web.Config Hardening Snapshot) [Running] - Oracle \                                                                                                    |                                                                                                    |
|----------------------------------------------------------------------------------------------------|----------------------------------------------------------------------------------------------------|
| File Machine View Input Devices Help                                                                                                    |                                                                                                    |
| € Internet Information Services (IIS) Manager                                                                                                    | <u>_8×</u>                                                                                         |
|                                                                                                    | 🖬 🖂 🔂 I 🕐 🕶                                                                                        |
| File View Help                                                                                                    |                                                                                                    |
| Connections       Modules         Start Page       Use this feature to configure the native and managed code modules that process requests made to the Web server.         Application Pools       Add Hanaged Module         Poils       Start         Bolt       Process requests made to the Web server.         Add Hanaged Module       Pix         Implication Pools       Add Hanaged Module         Name:       RemoveServerHeaderModule(ByPingFu)         Type:       Improvise only for requests to ASP.NET applications or managed handlers         Improvigengeneouse       Winder%\System32\netsrv\fit.         IsapiFilterModule       %winder%\System32\netsrv\fit.         IsapiFilterModule       %winder%\System32\netsrv\fit.         Profile       System.Web.Rending.ProfileModule         Profile       System.Web.Rending.ProfileModule | ions<br>Add Managed Module<br>Configure Native Modules<br>View Ordered List<br>Help<br>Online Help |
| Features View                                                                                                    |                                                                                                    |
| Configuration: 'localhost' applicationHost.config                                                                                                    | <b>6</b>                                                                                           |
|                                                                                                    | 2:12 PM<br>6/17/2019                                                                               |

(Keyfi / Tanımlayıcı Modül İsmi Girilir )

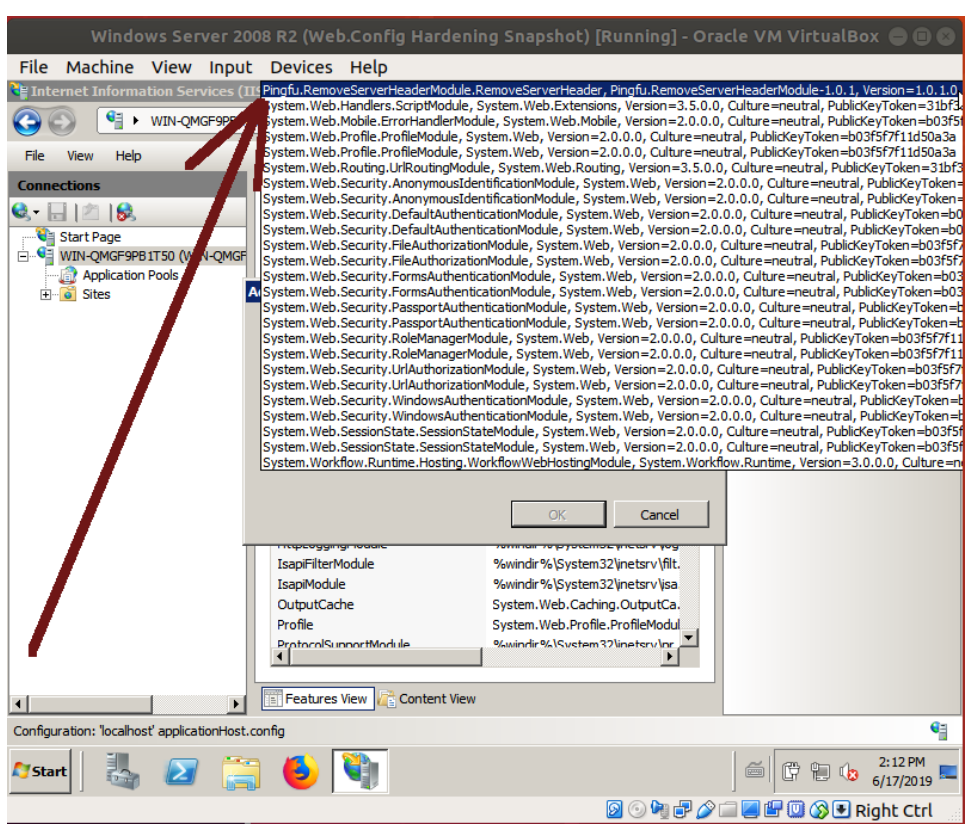

(Windows Server 2008 R2'ye exe'siyle yüklenen modül seçilir)

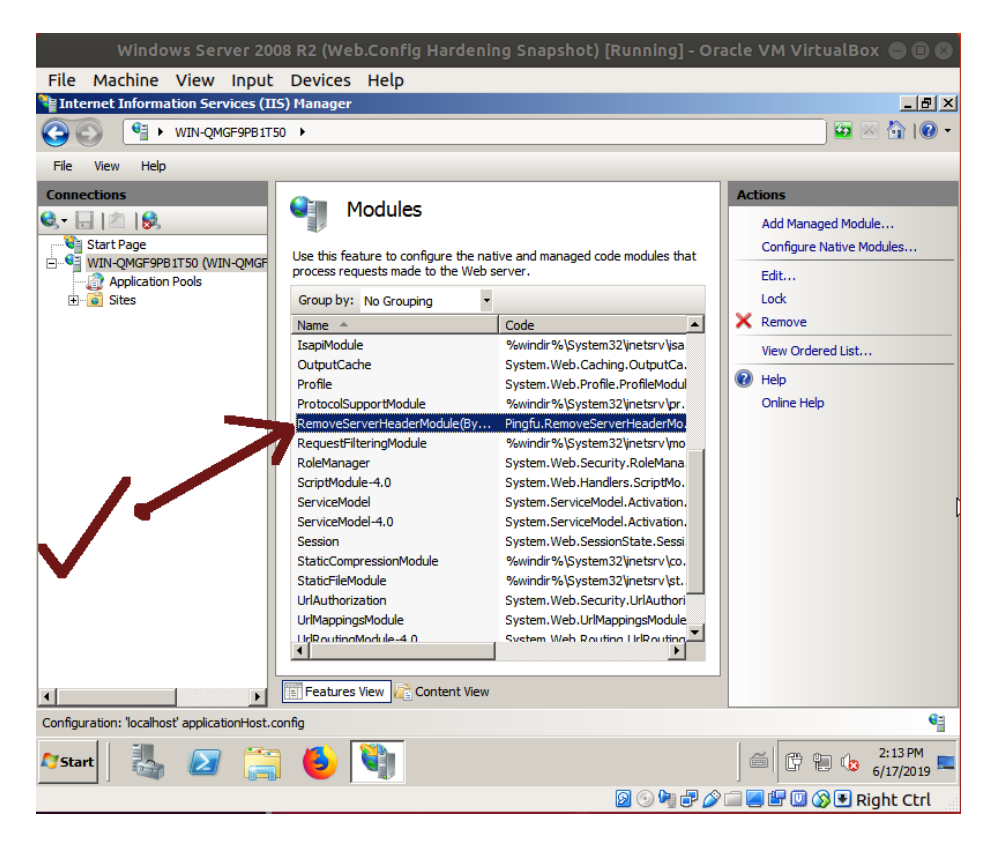

(Windows Server 2008'e Kurulan Modül IIS Manager'dan IIS'e Eklenir)

| Windows Server 2008 R2 (Web.Config Hardening Snapshot) [Running] | - Oracle VM VirtualBox 🖨 🖲 🔕                                                                                                    |
|------------------------------------------------------------------|----------------------------------------------------------------------------------------------------|
| File Machine View Input Devices Help                             |                                                                                                    |
| Thternet Information Services (IIS) Manager                      |                                                                                                    |
|                                                                  | 🗾 🖾 🖄 I 🙆 👻                                                                                                    |
| File View Help                                                   |                                                                                                    |
|                                                                  | Actions                                                                                                    |
| WIN-QWGF9PBITSO HOME                                             | Hanage Server         Restart         Start         Stop         View Application Pools         View Sites         Change .NET Framework Version         Help         Online Help |
| Ready                                                            | E.                                                                                                    |
| 87start 🛃 🖉 🥞 🍯                                                  | 2:34 PM 6/17/2019                                                                                                    |
|                                                                  | 🗗 🌽 🔚 🖳 🞲 💽 Right Ctrl                                                                                                    |

(IIS sunucu restart'lanır ve eklenen modül böylece etkin hale gelir)

Bu adımlar ile IIS sunucunun döndüğü yanıtlardaki bilgi ifşalarının önüne geçilmiş olacaktır:

Ubuntu 18.04 LTS Terminal ( MODÜL ÖNCESİ ):

> telnet 172.16.3.113 80 HEAD / HTTP/1.0

Çıktı: HTTP/1.1 200 OK Content-Length: 689 Content-Type: text/html Last-Modified: Mon, 19 Nov 2018 23:23:51 GMT Accept-Ranges: bytes Etag: "43acgjr0874933dafwq" Server: IIS/7.5 X-Powered-By: ASP.NET Date: Mon, 17 Jun 2019, 21:22:36 GMT Connection: close Connection closed by foreign host.

Ubuntu 18.04 LTS Terminal ( MODÜL SONRASI ):

> telnet 172.16.3.113 80 HEAD / HTTP/1.0

Çıktı: HTTP/1.1 200 OK Content-Length: 689 Content-Type: text/html Last-Modified: Mon, 19 Nov 2018 23:23:51 GMT Accept-Ranges: bytes Etag: "43acgjr0874933dafwq" X-Powered-By: ASP.NET

Date: Mon, 17 Jun 2019, 21:22:36 GMT Connection: close Connection closed by foreign host. // (-) Halen geliyor.

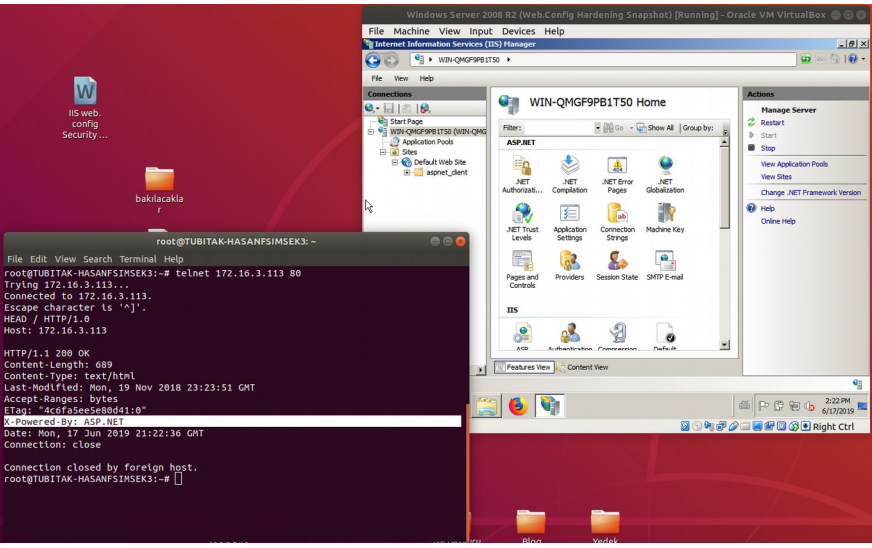

(Bilgi ifşa eden başlıklardan sadece X-Powered-By kalmış)

#### NOT 1:

Eğer halen X-Powered-By gelirse ufak bir elle müdahale yapmak ve web.config içerisine şunu ilave etmek yeterlidir:

web.config

```
<?xml version="1.0" encoding="utf-8" ?>
<configuration>
<system.webServer>
<httpProtocol>
<customHeaders>
<remove name="X-Powered-By" />
</customHeaders>
</httpProtocol>
</system.webServer>
</configuration>
```

Böylece şu başlıkların tamamının dışarıyı çıkışı engellenmiş olacakır.

```
Server
X-Powered-By
X-AspNet-Version
X-AspNetMvc-Version
```

Ubuntu 18.04 LTS Terminal ( MODÜL SONRASI ve Web.Config SONRASI ):

> telnet 172.16.3.113 80 HEAD / HTTP/1.0

Çıktı: HTTP/1.1 200 OK Content-Length: 689 Content-Type: text/html Last-Modified: Mon, 19 Nov 2018 23:23:51 GMT Accept-Ranges: bytes Etag: "43acgjr0874933dafwq" Date: Mon, 17 Jun 2019, 21:22:36 GMT Connection: close Connection closed by foreign host.

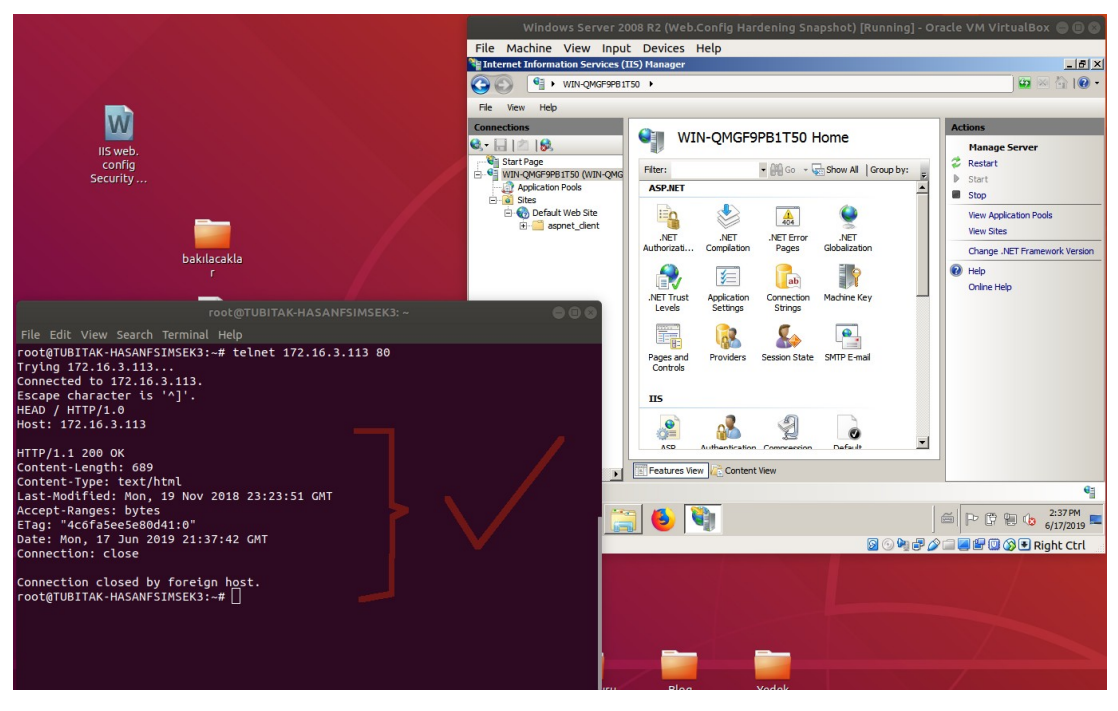

( Tüm bilgi ifşa eden başlıklar engellenmiş vaziyette )

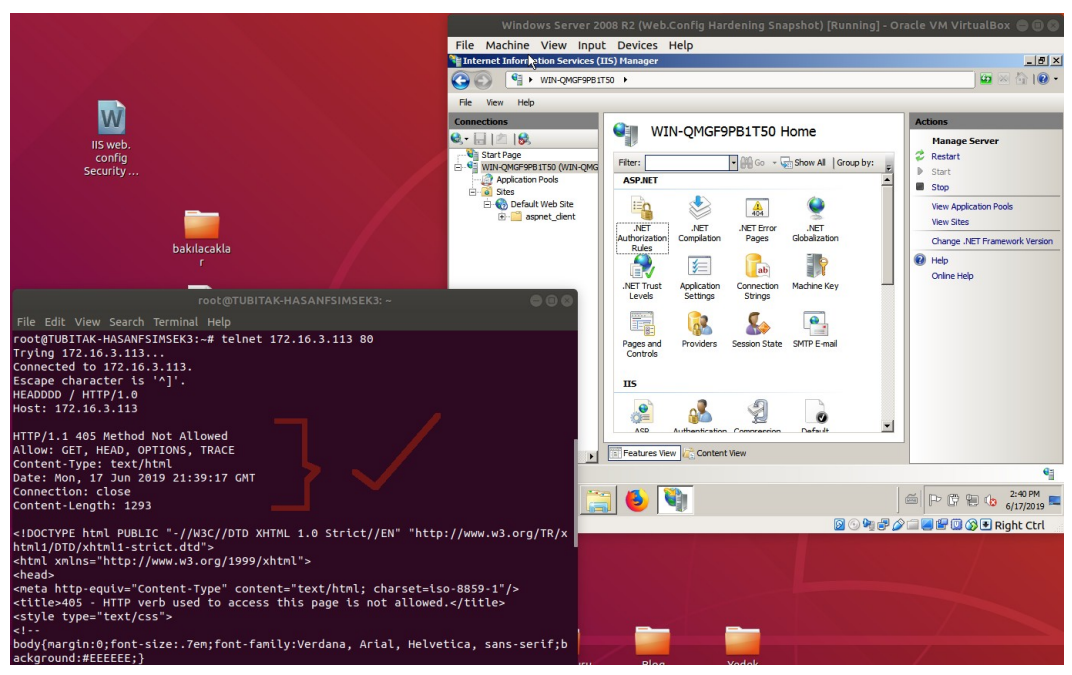

( Anormal / Eksik / Hatalı Paket Gönderiminde Dahi Bilgi İfşa Eden Başlıklar Engellenmiş Vaziyette )

# NOT 2:

IIS Managed Remove Server Headers Modülünün Uyumluluğu Hk.

IIS Remove Server Headers modülü .NET 2.0 ile çalıştığından .NET 2.0'ı içeren .NET 3.5 feature'unun Windows Server 2012 ve sonrasında IIS'e feature olarak eklenmesi gerekmektedir. Çünkü Windows Server 2012 ve sonrasında hazır kurulu gelen .NET framework versiyonu artık .NET 4.5 sürüm framework'tür. Ayrıca Windows Server 2012 ve

sonrasında IIS Remove Server Headers modülünün ihtiyaç duyduğu ISAPI Filters ve ISAPI Extensions feature'ları Windows Server 2008 ve öncesinde default kuruluyken sonrasında kurulu olarak gelmediğinden ilave feature olarak eklenmeleri gerekmektedir.

Server Manager

Roles and Features Web Server (IIS) Application Development .NET 3.5 Extensibility .NET 4.0 Extensibility ASP ASP.NET 3.5 ASP.NET 3.5 ISAPI Extentions ISAPI Filters

(\*) Gerekli
(\*) Seçime Bağlı (optional)
(\*) Gerekli
(\*) Seçime Bağlı (optional)
(\*) Gerekli
(\*) Gerekli

#### [!] Uyarı:

Bu yüklemeler için Windows Server Kurulum DVD'si takılmalıdır ve IIS feature eklemeleri sırasında kurulum kaynak dosyası yolu için DVD'nin takılı olduğu sürücü ve akabinde \sources\sxs\ dizin yolu gösterilmelidir. Ancak bu sayede, kurulum başarıyla tamamlanabilecektir.

Kurulum sonrası IIS Remove Headers modülünü IIS panele ekleme işlemi sorunsuzca gerçekleşip modül, bilgi ifşası sunan sunucu başlıklarının gönderimini engelleyebilecektir.

Kaynaklar

https://blogs.msdn.microsoft.com/varunm/2013/04/23/remove-unwanted-http-response-headers/

https://www.activexperts.com/support/network-monitor/online/ii6metabase/

https://scotthelme.co.uk/hardening-your-http-response-headers/

https://www.microsoft.com/en-us/download/confirmation.aspx?id=7435

https://stackoverflow.com/questions/1178831/remove-server-response-header-iis7

https://docs.microsoft.com/en-us/iis/configuration/system.webserver/modules/add

https://docs.microsoft.com/tr-tr/dotnet/api/system.web.configuration.deploymentsection.retail? view=netframework-4.8

https://www.devcurry.com/2010/11/using-deployment-retailtrue-attribute.html

https://gist.github.com/marcbarry/47644b4a43fbfb63ef54

https://www.youtube.com/watch?v=yRNZ3zWOyNI